Testrapport Kiezen op Afstand Functionele Acceptatie Test

> Juli 2006 Dit document heeft 22 pagina's

#### **Document historie**

| Versie | Datum      | Bijzonderheden                     | Autorisatie |
|--------|------------|------------------------------------|-------------|
| 0.1    | 17-07-2006 | Opzet                              |             |
| 0.2    | 24-07-2006 | Resultaten eFormulieren toegevoegd |             |

# 2 Testplan

### 2.1 Scope van het testen

De FAT test bestaat uit de volgende componenten:

Functionele systeemtest Voting Window

Met de functionele systeemtest wordt getest of de functionele werking van de Voting Window voldoet aan de eisen. Het testteam van Kiezen op Afstand heeft deze test uitgevoerd.

De testuitvoering vindt plaats per scherm:

- SSL
- Welkom
- Start
- Selecteren Politieke Partij
- Selecteren kandidaat
- Bevestiging selectie
- Versturen

- Statusoverzicht
- Technische Steminformatie
- Stemcode onbekend
- Voortijdig afsluiten
- Afsluiten
- Afdrukken technische stem
- Opslaan technische stem

Voor elk van deze schermen is een checklist<sup>[3]</sup> opgesteld, waarbij het specifieke testgeval en de uitvoervoorspelling zijn opgenomen.

Functionele systeemtest eFormulier

Met de functionele test systeemtest worden de registratie formulier(en) getest, waar een kiezer zich kan registreren om zich aan te melden als kiezer bij de gemeente Den Haag. Het testteam van Kiezen op Afstand heeft deze test uitgevoerd.

De testuitvoering vindt plaats per scherm:

- Introductie
- Verblijf
- Stemwijze
- Gegevens kiezer
- Stemgegevens
- Formulier afdrukken
- Afsluiting
- PDF

## 2.2 Organisatie/ rollen/ verantwoordelijkheden

In deze paragraaf wordt een overzicht gegeven van de verschillende verantwoordelijkheden binnen de teststrategie:

| Testsoort               | Verantwoordelijke rol      |
|-------------------------|----------------------------|
| Functionele systeemtest | Testteam Kiezen op Afstand |
| Acceptatietest          | Testteam Kiezen op Afstand |

## 2.3 Testomgeving(en)

1) Functionele systeemtest Votingwindow

De testactiviteiten door het testteam Kiezen op Afstand zijn uitgevoerd in de omgeving welke in beheer is bij Surfnet en uiteindelijk tot productieomgeving zal worden verheven. De omgeving is ingericht met een representatieve<sup>1</sup> set testdata ten behoeve van het testen van verschillende aspecten van het systeem.

2) Functionele systeemtest registratie (eFormulieren)

De testactiviteiten zijn uitgevoerd door het testteam Kiezen op Afstand in verschillende (platform) omgevingen die uiteindelijk ook door de eindgebruikers kunnen worden gebruikt.

<sup>&</sup>lt;sup>1</sup> Voor de test is gebruik gemaakt van verkiezingsdata zoals deze gebruikt is bij de Europese verkiezingen en omvat o.a. het lijstenstelsel

# **3** Testresultaten Voting Window

Enkele algemene opmerkingen aangaande het uitvoeren van de functionele test van de Voting Window.

- Aangezien er tijdens de testuitvoering nog wijzigingen werden aangebracht aan het design van de website en de weergegeven teksten, is gekozen om issues die zich vooral op de layout van de applicatie richten een lage prioriteit toe te wijzen. Dit in contrast met de functionele issues.
- Enkele vooraf verwachtte testcases zijn in de loop der tijd outdated geraakt of vervallen door functionele wijzigingen aan het systeem als gevolg van de vervroegde verkiezingen. Hierdoor zijn sommige van de functionele tests overbodig geworden. Deze tests zullen wel worden vermeld, maar niet uitvoerig behandeld worden in dit rapport.

## 3.1 Testresultaten Voting Window

#### 3.1.1 Algemeen

### 3.1.1.1 SSL

| Testgeval | Beschrijving                                                                                                    | Uitvoervoorspelling                                                                   | OK? |
|-----------|----------------------------------------------------------------------------------------------------|---------------------------------------------------------------------------------------|-----|
| T1L1F1    | Domein beschikt over een certificaat                                                                                                    | De communicatie met de website is<br>beveiligd door middel van SSL                    |     |
| T1L1F2    | Domein beschikt juiste certificaat                                                                                                    | De website wordt benaderd vanaf het adres<br>dat vermeld staat op het SSL certificaat |     |
|           | Het certificaat klopt niet: het subdomein is wwww in plaats van de bedoelde www. Dit komt<br>omdat er een test-subdomein is opgezet, zonder hier een specifiek certificaat voor te<br>gebruiken. |                                                                                       |     |

#### 3.1.2 Schermen

#### 3.1.2.1 SSL Waarschuwing

| Testgeval | Beschrijving | Uitvoervoorspelling                                   | OK?         |
|-----------|--------------|-------------------------------------------------------|-------------|
| T2L1F1    | Schermopbouw | Scherm is correct opgebouwd. Teksten zijn juist.      |             |
| T2L1F2    | Stoppen      | Button 'Stoppen' leidt naar het scherm<br>'Afsluiten' | $\boxtimes$ |
| T2L1F3    | Verder       | Button 'Verder' leidt naar het scherm<br>'Welkom'     | $\boxtimes$ |

#### 3.1.2.2 Welkom

| Testgeval | Beschrijving | Uitvoervoorspelling                                   | OK?         |
|-----------|--------------|-------------------------------------------------------|-------------|
| T2L2F1    | Schermopbouw | Scherm is correct opgebouwd. Teksten zijn juist.      | $\boxtimes$ |
| T2L2F2    | Stoppen      | Button 'Stoppen' leidt naar het scherm<br>'Afsluiten' | $\boxtimes$ |
| T2L2F3    | Terug        | Button 'Terug' leidt naar het scherm 'SSL             | $\square$   |

|        |                                    | Waarschuwing'                                                                 |             |
|--------|------------------------------------|-------------------------------------------------------------------------------|-------------|
| T2L2F4 | Verder                             | Button 'Verder' leidt naar het scherm 'Start'                                 | $\boxtimes$ |
| T2L2F5 | link www.kiezenuithetbuitenland.nl | De link www.kiezenuithetbuitenland.nl<br>opent de pagina in een nieuw venster | $\boxtimes$ |

## 3.1.2.3 Start

| Testgeval | Beschrijving                                                   | Uitvoervoorspelling                                                                                                    | OK?       |
|-----------|----------------------------------------------------------------|----------------------------------------------------------------------------------------------------|-----------|
| T2L3F1    | Schermopbouw                                                   | Scherm is correct opgebouwd. Teksten zijn<br>juist. Screenshot representeert correcte<br>stemkaart.                                                                                     |           |
|           | Het weergegeven plaatje is er een van een<br>Rijnland 2004     | stemkaart van de Waterschapsverkiezingen                                                                                                    |           |
| T2L3F2    | Stoppen                                                        | Button 'Stoppen' leidt naar het scherm<br>'Afsluiten'                                                                                                    |           |
| T2L3F3    | Terug                                                          | Button 'Terug' leidt naar het scherm<br>'Welkom'                                                                                                    |           |
| T2L3F4    | Stemcode 1 onjuist; Stemcode 2 juist                           | foutmelding "Uw stemcode (deel 1) wordt<br>niet herkend. Controleer de code en<br>probeer opnieuw."                                                                                     |           |
| T2L3F5    | Stemcode 1 juist; Stemcode 2 onjuist                           | foutmelding "Uw stemcode (deel 2) wordt<br>niet herkend. Controleer de code en<br>probeer opnieuw."                                                                                     |           |
| T2L3F6    | Stemcode 1 onjuist; Stemcode 2 onjuist                         | foutmelding "Uw stemcode (deel 1) wordt<br>niet herkend. Controleer de code en<br>probeer opnieuw."                                                                                     |           |
| T2L3F7    | Stemcode 1 juist; Stemcode 2 juist;<br>toegangscode onjuist    | geen succesvolle login; Naar scherm<br>'Toegangscode niet correct'                                                                                                    | n.v.t.    |
| T2L3F8    | Stemcode 1 juist; Stemcode 2 juist; nog<br>niet eerder gestemd | succesvolle login; leidt naar het scherm<br>'Selecteren Politieke Partij'                                                                                                    |           |
| T2L3F9    | Stemcode 1 juist; Stemcode 2 juist; reeds<br>eerder gestemd    | succesvolle login; leidt naar het scherm<br>'Statusoverzicht'                                                                                                    |           |
| T2L3F10   | Geen bekende stemcodes                                         | geen succesvolle login; Naar scherm 'Niet bekend'                                                                                                    |           |
| T2L3F11   | Geen toegangscode ingevuld                                     | foutmelding "U dient uw toegangscode in te voeren. Probeer het opnieuw."                                                                                                    | n.v.t.    |
| T2L3F12   | Invoer velden                                                  | wanneer er wordt ingevoerd vanaf het<br>eerste textveld (eerste deel stemcode 1),<br>dan verspringt de cursor automatisch naar<br>de volgende velden, tot aan het veld<br>toegangscode. |           |
| T2L3F13   | Gebruik L en O in stemcode                                     | L wordt vertaald naar 1, O naar 0                                                                                                    | $\square$ |

# 3.1.2.4 Selecteren Politieke Partij

| Testgeval | Beschrijving                                | Uitvoervoorspelling                                                                 | OK?         |
|-----------|---------------------------------------------|-------------------------------------------------------------------------------------|-------------|
| T2L4F1    | Schermopbouw                                | Scherm is correct opgebouwd. Teksten zijn juist.                                    |             |
|           | De optie Blanco wordt niet juist uitgelijnd |                                                                                     |             |
| T2L4F2    | Stoppen                                     | Button 'Stoppen' leidt naar het scherm<br>'Statusoverzicht'                         | $\boxtimes$ |
| T2L4F3    | Verder                                      | Button 'Verder' leidt naar het scherm 'Lijst<br>X'                                  |             |
| T2L4F4    | Scrolldiv weergegeven                       | Er wordt een floating div weergegeven<br>indien er meer partijen zijn dan er kunnen |             |

|         |                                                | worden weergegeven op het scherm.           |             |
|---------|------------------------------------------------|---------------------------------------------|-------------|
| T2L4F5  | Scrolldiv verborgen bij korte lijst            | De floating div is verborgen als alle       |             |
|         |                                                | partijen op het scherm staan weergegeven    |             |
|         | Deze test is niet uitgevoerd, daar het testtea | am de testdata niet kan beïnvloeden         |             |
| T2L4F6  | Scrolldiv verborgen bij einde lijst            | De floating div wordt verborgen wanneer     |             |
|         |                                                | de gebruiker tot onderaan de lijst heeft    | $\square$   |
|         |                                                | gescrolled.                                 |             |
| T2L4F7  | Scrolldiv weergegeven bij omhoog               | De floating div wordt weer weergegeven      |             |
|         | scrollen                                       | wanneer de gebruiker omhoog scrollt.        |             |
| T2L4F8  | Gecombineerde lijst                            | Alle gecombineerde lijsten worden           |             |
|         |                                                | vermeld bij de lijst                        |             |
| T2L4F9  | Niet-gecombineerde lijst                       | Geen vermelding gecombineerde lijsten       | $\boxtimes$ |
| T2L4F10 | Blanco                                         | De optie 'Blanco' wordt altijd onderaan het |             |
|         |                                                | scherm weergegeven, onafhankelijk van       |             |
|         |                                                | eventueel scrollen.                         |             |
|         | Optie blanco staat niet constant onderaan h    | et scherm.                                  |             |
| T2L4F11 | Geen keuze partij                              | foutmelding "Er is geen politieke           |             |
|         |                                                | groepering gekozen. Selecteer de politieke  | $\boxtimes$ |
|         |                                                | groepering van uw keuze en ga verder."      |             |
| T2L4F12 | Keuze partij                                   | Gekozen partij wordt meegenomen naar        |             |
|         |                                                | volgende scherm                             |             |
| T2L4F13 | Keuze blanco                                   | Naar scherm 'Bevestiging Geselecteerde      |             |
|         |                                                | Kandidaat'                                  |             |

# 3.1.2.5 Lijst X

| Testgeval | Beschrijving                                 | Uitvoervoorspelling                                                                                                    | OK?         |
|-----------|----------------------------------------------|----------------------------------------------------------------------------------------------------|-------------|
| T2L5F1    | Schermopbouw                                 | Scherm is correct opgebouwd. Teksten zijn juist.                                                                              |             |
| T2L5F2    | Stoppen                                      | Button 'Stoppen' leidt naar het scherm<br>'Statusoverzicht'                                                                   |             |
| T2L5F3    | Wijzigen                                     | Button 'Wijzigen' leidt naar het scherm<br>'Selecteren Politieke Partij'                                                      |             |
| T2L5F4    | Verder                                       | Button 'Verder' leidt naar het scherm<br>'Bevestiging Geselecteerde Kandidaat'                                                |             |
| T2L5F5    | Scrolldiv weergegeven                        | Er wordt een floating div weergegeven<br>indien er meer kandidaten zijn dan er<br>kunnen worden weergegeven op het<br>scherm. |             |
| T2L5F6    | Scrolldiv verborgen bij korte lijst          | De floating div is verborgen als alle<br>kandidaten op het scherm staan<br>weergegeven                                        | $\boxtimes$ |
| T2L5F7    | Scrolldiv verborgen bij einde lijst          | De floating div wordt verborgen wanneer<br>de gebruiker tot onderaan de lijst heeft<br>gescrolled.                            |             |
| T2L5F8    | Scrolldiv weergegeven bij omhoog<br>scrollen | De floating div wordt weer weergegeven<br>wanneer de gebruiker omhoog scrollt.                                                | $\boxtimes$ |
| T2L5F9    | Geen keuze kandidaat                         | foutmelding "Er is geen kandidaat<br>ingevuld. Selecteer de kandidaat van uw<br>keuze en ga verder."                          | $\boxtimes$ |
| T2L5F10   | Keuze kandidaat                              | Gekozen kandidaat wordt meegenomen<br>naar volgende scherm                                                                    | $\boxtimes$ |

### 3.1.2.6 Bevestiging Geselecteerde Kandidaat

| Testgeval | Beschrijving | Uitvoervoorspelling                                  | OK?         |
|-----------|--------------|------------------------------------------------------|-------------|
| T2L6F1    | Schermopbouw | Scherm is correct opgebouwd. Teksten zijn juist.     |             |
| T2L6F2    | Wijzigen     | Button 'Wijzigen' leidt naar het scherm<br>'Lijst X' | $\boxtimes$ |
| T2L6F3    | Verder       | Button 'Verder' leidt naar het scherm<br>'Versturen' |             |

#### 3.1.2.7 Versturen

| Testgeval | Beschrijving | Uitvoervoorspelling                                                                                 | OK?         |
|-----------|--------------|----------------------------------------------------------------------------------------------------|-------------|
| T2L7F1    | Schermopbouw | Scherm is correct opgebouwd. Teksten zijn juist.                                                    | $\boxtimes$ |
| T2L7F2    | Auto-forward | Na het versturen van de stem wordt<br>automatisch doorverwezen naar het scherm<br>'Statusoverzicht' |             |

#### 3.1.2.8 Statusoverzicht

| Testgeval | Beschrijving | Uitvoervoorspelling                                                    | OK? |
|-----------|--------------|------------------------------------------------------------------------|-----|
| T2L8F1    | Schermopbouw | Scherm is correct opgebouwd. Teksten zijn juist.                       |     |
| T2L8F2    | Afsluiten    | Button 'Afsluiten' leidt naar het scherm<br>'Afgesloten'               |     |
| T2L8F3    | Techniek     | Button 'Techniek' leidt naar het scherm<br>'Technische Steminformatie' |     |

.

## 3.1.2.9 Technische Steminformatie

| Testgeval | Beschrijving                          | Uitvoervoorspelling                               | OK?    |
|-----------|---------------------------------------|---------------------------------------------------|--------|
| T2L9F1    | Schermopbouw                          | Scherm is correct opgebouwd. Teksten zijn         |        |
|           |                                       | juist.                                            |        |
| T2L9F2    | Opslaan                               | Button 'Opslaan' leidt tot het openen van         |        |
|           |                                       | een popup en het opslaan van de                   |        |
|           |                                       | technische stem op de computer van de             |        |
|           |                                       | gebruiker                                         |        |
| T2L9F3    | Printen                               | Button 'Printen' leidt tot het openen van         |        |
|           |                                       | een popup en het printen van de technische        |        |
|           |                                       | stem bij de computer van de gebruiker             |        |
|           | De aangeroepen javascript-functie hee | ft een andere naam. Hierdoor werkt de printfuncti | e niet |
|           | meer.                                 |                                                   |        |
| T2L9F4    | Afsluiten                             | Button 'Afsluiten' leidt naar het scherm          |        |
|           |                                       | 'Afgesloten'                                      |        |

# 3.1.2.10 Toegangscode niet correct

| Testgeval | Beschrijving | Uitvoervoorspelling                              | OK?    |
|-----------|--------------|--------------------------------------------------|--------|
| T2L10F1   | Schermopbouw | Scherm is correct opgebouwd. Teksten zijn juist. | n.v.t. |

| T2L10F2 | Verder | Button 'Verder' leidt naar het scherm 'Start' | n.v.t. |
|---------|--------|-----------------------------------------------|--------|

### 3.1.2.11 Niet bekend

| Testgeval | Beschrijving | Uitvoervoorspelling                              | OK?         |
|-----------|--------------|--------------------------------------------------|-------------|
| T2L11F1   | Schermopbouw | Scherm is correct opgebouwd. Teksten zijn juist. | $\boxtimes$ |
| T2L11F2   | Verder       | Button 'Verder' leidt naar het scherm 'Start'    | $\square$   |

### 3.1.2.12 Afsluiten

| Testgeval | Beschrijving | Uitvoervoorspelling                              | OK?         |
|-----------|--------------|--------------------------------------------------|-------------|
| T2L12F1   | Schermopbouw | Scherm is correct opgebouwd. Teksten zijn juist. | $\boxtimes$ |
| T2L12F2   | Terug        | Button 'Terug' leidt naar het vorige scherm      | $\square$   |
| T2L12F3   | Verder       | Button 'Verder' leidt naar www.bzk.nl            | $\square$   |

## 3.1.3 Afgesloten

| Testgeval | Beschrijving | Uitvoervoorspelling                                                               | OK?         |
|-----------|--------------|-----------------------------------------------------------------------------------|-------------|
| T2L13F1   | Schermopbouw | Scherm is correct opgebouwd. Teksten zijn juist.                                  | $\boxtimes$ |
| T2L13F2   | Auto-forward | Na het versturen van de stem wordt<br>automatisch doorverwezen naar<br>www.bzk.nl |             |

### 3.1.4 Output

### 3.1.4.1 Opgeslagen Technische Stem

| Testgeval | Beschrijving | Uitvoervoorspelling          | OK? |
|-----------|--------------|------------------------------|-----|
| T3L1F1    | Schermopbouw | Scherm is correct opgebouwd. |     |
|           |              | Teksten zijn juist.          |     |

### 3.1.4.2 Printout Technische Stem

| Testgeval | Beschrijving | Uitvoervoorspelling                              | OK? |
|-----------|--------------|--------------------------------------------------|-----|
| T3L2F1    | Schermopbouw | Scherm is correct opgebouwd. Teksten zijn juist. |     |

.

# **3.2** Testresultaten FAT registratie (eFormulieren)

## 3.2.1 Algemeen

### 3.2.1.1 Scherm Introductie

| Testgeval | Beschri | jving                                                       | Uitvoervoorspelling                           | OK?         |
|-----------|---------|-------------------------------------------------------------|-----------------------------------------------|-------------|
| T1L1F1    | Scherme | opbouw                                                      | Scherm is correct opgebouwd. Teksten zijn     |             |
|           |         |                                                             | Juist. Enkel eerste 2 menuitems               |             |
|           |         |                                                             | (Introductie en Verblijf) worden getoond.     |             |
|           | ] ].    | Tekst klopt niet helemaal.                                  | Er moet onder andere staan: "gedurend         | le de       |
|           |         | verkiezingen", " of de hand<br>over bereikbaarheid etc.     | tekening van de gemachtigde", meer info       | rmatie      |
|           | 2.      | De pagina is te breed waardoo                               | r de vinkjes aan de rechterkant niet te zier  | ı zijn.     |
|           |         | Hierdoor is niet te zien of men e geldt voor alle pagina's. | en bepaalde pagina al heeft afgehandeld of ni | et. Dit     |
| T1L1F2    | Verder  | <u> </u>                                                    | Systeem verwijst door naar Scherm 1           | $\boxtimes$ |
|           |         |                                                             | Registreren                                   |             |

## 3.2.1.2 Scherm Verblijf

| Testgeval | Beschrijving                                                                                                    | Uitvoervoorspelling                                                                                                    | OK?         |
|-----------|----------------------------------------------------------------------------------------------------|----------------------------------------------------------------------------------------------------|-------------|
| T1L2F1    | Schermopbouw                                                                                                    | Scherm is correct opgebouwd. Teksten zijn<br>juist. Enkel eerste 2 menuitems<br>(Introductie en Verblijf) worden getoond.<br>Knop "Opslaan en verder"wordt getoond. |             |
|           | <ol> <li>De radiobuttons (ja/nee) staan ach<br/>volgende pagina's staan de radiob</li> <li>De tekst "Onder welke ministerie"<br/>"onder welk ministerie?"</li> </ol> | iter de tekst, meestal staan ze ervoor. Bij de<br>uttons wel achter de tekst.<br>" is grammaticaal niet correct. Dat moet zijn:                                     |             |
| T1L2F2    | Verder                                                                                                    | Systeem verwijst door naar Scherm 1<br>Registreren                                                                                                    |             |
| T1L2F3    | "Wonen buiten Nederland" = ja                                                                                                    | De velden "Laatste woonplaats<br>Nederland", "datum vertrek" en<br>"woonachtig Antillen/Aruba" worden<br>getoond                                                    |             |
| T1L2F4    | "Wonen buiten Nederland" leeg en verder                                                                                                    | Foutmelding "Beantwoord de volgende vraag a.u.b.: Woont u buiten Nederland?"                                                                                        |             |
| T1L2F5    | "Woonachtig Aruba/Antillen" = ja                                                                                                    | Velden "langer dan 10 jaar" en "Welke<br>periode(n) heeft u in Nederland<br>gewoond?" worden getoond.                                                               |             |
| T1L2F6    | "Woonachtig Aruba/Antillen" = nee                                                                                                    | Velden "langer dan 10 jaar" en "openbare<br>dienst Aruba/Antillen" worden verborgen.                                                                                | $\boxtimes$ |
| T1L2F7    | "Woonachtig Aruba/Antillen" leeg en<br>verder                                                                                                    | Foutmelding "Beantwoord de volgende<br>vraag a.u.b.: Woont u in de Nederlandse<br>Antillen of in Aruba?"                                                            |             |
| T1L2F8    | "langer dan 10 jaar" = ja                                                                                                    | Veld "openbare dienst Aruba/Antillen"<br>wordt verborgen.                                                                                                    |             |

| T1L2F9     | "langer dan 10 jaar" = nee                   | Veld "openbare dienst Aruba/Antillen"           |                                       |
|------------|----------------------------------------------|-------------------------------------------------|---------------------------------------|
|            |                                              | wordt getoond.                                  |                                       |
| T1L2F10    | "langer dan 10 jaar" leeg en verder          | Foutmelding "Beantwoord de                      |                                       |
|            |                                              | volgendevraag a.u.b.: Heeft u langer dan        |                                       |
|            |                                              | 10 jaar in Nederland gewoond?"                  |                                       |
|            | 1. De volgorde van de validatie klop         | ot niet. Er wordt eerst gechecked of het veld " | welke                                 |
|            | periode(n) heeft u in NL gewoond             | d" en dan pas het veld "heeft u langer dan 10 j | aar".                                 |
|            | Deze validaties moeten omgekeer              | <sup>-</sup> d worden.                          |                                       |
|            |                                              | <u>1.                                    </u>   | · · · · · · · · · · · · · · · · · · · |
| T1L2F11    | "Welke periode(n) heeft u in NL              | Foutmelding "Beantwoord de volgende             |                                       |
|            | gewoond?" leeg en verder                     | vraag a.u.b.: Welke periode(n) heeft u in       |                                       |
|            |                                              | Nederland gewoond?"                             |                                       |
| T1L2F12    | "openbare dienst Aruba/Antillen" = ja        | Veld "Onder welk ministerie?" wordt             |                                       |
|            |                                              | getoond.                                        |                                       |
| T1L2F13    | "openbare dienst Aruba/Antillen" = nee       | Veld "Onder welk ministerie?" wordt             |                                       |
|            |                                              | verborgen en veld "Voert u een                  |                                       |
| [          |                                              | gemeenschappelijke huishouding" wordt           |                                       |
|            |                                              | getoond.                                        |                                       |
| T1L2F14    | "openbare dienst Aruba/Antillen" leeg en     | Foutmelding "Beantwoord de volgende             |                                       |
|            | verder                                       | vraag a.u.b.: Bent u in de Nederlandse          |                                       |
|            |                                              | Antillen of Aruba in Nederlandse openbare       |                                       |
|            |                                              | dienst?"                                        |                                       |
| T1L2F15    | "Onder welk ministerie?" leeg en verder      | Foutmelding "Beantwoord de volgende             | 67                                    |
| 1          |                                              | vraag a.u.b.: Onder welk ministerie vallen      | $\boxtimes$                           |
|            |                                              | de werkzaamheden?"                              |                                       |
| T1L2F16    | "Voert u een gemeenschappelijke              |                                                 |                                       |
|            | huishouding" = ja                            |                                                 |                                       |
| T1L2F17    | "Voert u een gemeenschappelijke              | Tekst "U mag niet stemmen" wordt                |                                       |
|            | huishouding" = nee                           | getoond; Knop "Opslaan en verder" wordt         |                                       |
|            |                                              | verborgen                                       |                                       |
| T1L2F18    | "Voert u een gemeenschappelijke              | Foutmelding "Beantwoord de volgende             |                                       |
|            | huishouding" leeg en verder                  | vraag a.u.b.: Voert u een                       |                                       |
|            |                                              | gemeenschappelijke huishouding?"                |                                       |
| T1L2F19    | "Verblijf buiten Nederland ivm beroep" =     | Tekst "U mag niet stemmen" wordt                |                                       |
|            | ja                                           | verborgen; Knop "Opslaan en verder"             |                                       |
|            |                                              | wordt getoond                                   |                                       |
| T1L2F20    | "Verblijf buiten Nederland ivm beroep" =     | Tekst "U mag niet stemmen" wordt                |                                       |
|            | nee                                          | getoond; Knop "Opslaan en verder" wordt         |                                       |
|            |                                              | verborgen                                       |                                       |
| T1L2F21    | "Verblijf buiten Nederland ivm beroep"       | Foutmelding "Beantwoord de volgende             |                                       |
|            | leeg en verder                               | vraag a.u.b.: <veld>"</veld>                    |                                       |
| T1L2F22    | "Laatste woonplaats in Nederland" leeg       |                                                 |                                       |
|            | en verder                                    |                                                 |                                       |
|            | 1. Bij het leeg laten van de velden "Laatste | woonplaats in Nederland" en "Datum van ve       | rtrek"                                |
|            | Komt er wel een toutmelding, maar volgens    | s FO is het veld niet verplicht. De velden moe  | eten,                                 |
| (T11 0 D00 | Zoals in FO staat, niet verplicht zijn.      |                                                 |                                       |
| 11L2F23    | "Datum van vertrek" ongeldig en verder       | Foutmelding "Dit is een ongeldige datum.        |                                       |
|            |                                              | Vul bijvoorbeeld '02-01-2006' in voor 2         |                                       |
| THADA      |                                              | Januari 2006."                                  |                                       |
| 11L2F24    | "Datum van vertrek" in toekomst en           | Geen foutmelding                                | $\boxtimes$                           |
| THORAC     |                                              |                                                 |                                       |
| 11L2F25    | Datum van vertrek" leeg en verder            |                                                 |                                       |
|            | 1. Bij het leeg laten van de velden "Laatste | woonplaats in Nederland" en "Datum van ve       | rtrek"                                |
|            | Komt er wel een foutmelding, maar volgens    | s FO is het veld niet verplicht. De velden moe  | ten,                                  |
| THEODOC    | zoais in FO staat, niet verplicht zijn.      | 0 4 4 4 4 4 4 4 4 4 4 4 4 4 4 4 4 4 4 4         |                                       |
| TTL2F26    | Link "hier" in tekst "U mag niet             | Systeem sluit het venster.                      | $\boxtimes$                           |
|            | stemmen"                                     |                                                 |                                       |

| T1L2F27 | Terug  | Systeem verwijst door naar Scherm 0<br>Introductie |  |
|---------|--------|----------------------------------------------------|--|
| T1L2F28 | Verder | Systeem verwijst door naar Scherm 3<br>Stemwijze   |  |

## 3.2.1.3 Scherm Stemwijze

| Testgeval | Beschrijving                                                                                   | Uitvoervoorspelling                                                                                                    | OK?   |
|-----------|------------------------------------------------------------------------------------------------|----------------------------------------------------------------------------------------------------|-------|
| T1L3F1    | Schermopbouw                                                                                   | Scherm is correct opgebouwd. Teksten zijn<br>juist. Alle menuitems worden getoond.<br>(Introductie, Verblijf, Stemwijze,<br>Gegevens kiezer, Stemgegevens,<br>Formulier afdrukken, Afsluiting) |       |
|           | <ol> <li>Het menuitem "Afsluiting" aan de recht<br/>voor alle volgende schermen. In</li> </ol> | terkant in de navigatie wordt niet getoond, dit<br>het FO staat het menuitem wel afgebeeld.                                                                                                    | geldt |
| T1L3F2    | "Verblijf buiten Nederland ivm beroep"<br>(Scherm 1) = ja                                      | De velden "Bij volmacht volgens<br>aanwijzing" en "In een stembureau naar<br>keuze in Nederland" wordt verborgen. De<br>velden "Per internet" en "per brief" worden<br>getoond.                |       |
| T1L3F3    | "Wonen buiten Nederland"(Scherm 1) =<br>ja                                                     | De velden "Per internet", "Bij volmacht",<br>"Per brief" en "Per Kiezerspas" worden<br>getoond.                                                                                                |       |
| T1L3F4    | Stemwijze leeg en verder                                                                       | Foutmelding "Beantwoord de volgende<br>vraag a.u.b.: Op welke wijze wilt u<br>stemmen?."                                                                                                    |       |
| T1L3F5    | Terug                                                                                          | Systeem verwijst door naar Scherm 2<br>Verblijf                                                                                                    |       |
| T1L3F6    | Verder                                                                                         | Systeem verwijst door naar Scherm 4<br>Gegevens kiezer                                                                                                    |       |

## 3.2.1.4 Scherm Gegevens kiezer

| Testgeval | Beschrijving                              | Uitvoervoorspelling                           | OK?         |
|-----------|-------------------------------------------|-----------------------------------------------|-------------|
| T1L4F1    | Schermopbouw                              | Scherm is correct opgebouwd. Teksten          |             |
|           |                                           | zijn juist. Alle menuitems worden             |             |
|           |                                           | getoond.                                      |             |
|           | 1. Het menuitem "Afsluiting" aan de recht | erkant in de navigatie wordt niet getoond, di | t geldt     |
|           | voor alle volgende schermen. In           | het FO staat het menuitem wel afgebeeld.      |             |
| T1L4F2    | "Woonachtig Aruba/Antillen" (Scherm 1)    | Velden "Geboorteplaats", "Land",              | $\boxtimes$ |
|           | = nee                                     | "Onderhoud Nederland" en "Welk                |             |
|           |                                           | bewijsstuk" worden getoond.                   |             |
| T1L4F3    | "Woonachtig Aruba/Antillen" (Scherm 1)    | Velden "Geboorteplaats", "Land",              | $\square$   |
|           | = ja                                      | "Onderhoud Nederland" en "Welk                |             |
|           |                                           | bewijsstuk" worden verborgen.                 |             |
| T1L4F4    | "langer dan 10 jaar" (Scherm 1) = nee     | Velden "Geboorteplaats", "Land",              |             |
|           |                                           | "Onderhoud Nederland" en "Welk                |             |
|           |                                           | bewijsstuk" worden verborgen.                 |             |
| T1L4F5    | "langer dan 10 jaar" (Scherm 1) = ja      | Velden "Geboorteplaats", "Land",              |             |
|           |                                           | "Onderhoud Nederland" en "Welk                |             |
|           |                                           | bewijsstuk" worden getoond.                   |             |
| T1L4F6    | "openbare dienst Aruba/Antillen"          | Velden "Geboorteplaats", "Land",              |             |

| (Scherm 1) = nee       "Onderhoud Nederland" en "Welk<br>bewijsstuk" worden verborgen.         T1L4F7       "openbare dienst Aruba/Antillen"       Velden "Geboorteplaats", "Land",<br>"Onderhoud Nederland" en "Welk<br>bewijsstuk" worden getoond.       Image: Construction of the second of the second of the sec                                                                                                    | (Scherm 1) = nee       "Onderhoud Nederland" en "Welk bewijsstuk" worden verborgen.         T1L4F7       "openbare dienst Aruba/Antillen"       Velden "Geboorteplaats", "Land", "Onderhoud Nederland" en "Welk bewijsstuk" worden getoond.         T1L4F8       "Voert u een gemeenschappelijke huishouding (Scherm 1)" = nee       "Onderhoud Nederland" en "Welk bewijsstuk" worden verborgen.         T1L4F9       "Voert u een gemeenschappelijke huishouding (Scherm 1)" = nee       "Onderhoud Nederland" en "Welk bewijsstuk" worden verborgen.         T1L4F9       "Voert u een gemeenschappelijke velden "Geboorteplaats", "Land", "Onder welk ministerie" worden getoond.       Velden "Geboorteplaats", "Land", "Onder welk ministerie" worden getoond.         T1L4F10       "Voornaam" leeg en verder       Foutmelding "Beantwoord de volgende vraag a.u.b.: Achternaan."       Z         T1L4F11       "Achternaam" leeg en verder       Foutmelding "Beantwoord de volgende vraag a.u.b.: Achternaan."       Z         T1L4F13       "Geboortedatum" in toekomst en verder       Foutmelding "Ut een geldige datum.       Z         Mijrig de datum.       De datum kan niet in de toekomst liggen.       Wijrig de datum.       Z         T1L4F13       "Geboorteplaats" leeg en verder       Foutmelding "Beantwoord de volgende vraag a.u.b.: Geboorteplaats."       Z         T1L4F14       "Geboorteplaats" leeg en verder       Foutmelding "Beantwoord de volgende valgende valgende valgende valgende valgende valgende valgende valgende valgende valg                                                                                                    |                 |                                              |                                                |          |
|----------------------------------------------------------------------------------------------------|----------------------------------------------------------------------------------------------------|-----------------|----------------------------------------------|------------------------------------------------|----------|
| Image: series of the series of the                                                                                                    | bewijsstuk" worden verborgen.           T1L4F7         "openbare dienst Aruba/Antillen"         Velden "Geboorteplaats", "Land",         [2]           T1L4F8         "Voort u een gemeenschappelijke         "Onderboud Nederland" en "Welk         [2]           T1L4F8         "Voort u een gemeenschappelijke         Velden "Geboorteplaats", "Land",         [2]           T1L4F9         "Voort u een gemeenschappelijke         Velden "Geboorteplaats", "Land",         [2]           T1L4F9         "Voort u een gemeenschappelijke         Velden "Geboorteplaats", "Land",         [2]           T1L4F9         "Voort u een gemeenschappelijke         Velden "Geboorteplaats", "Land",         [2]           T1L4F10         "Voornaam" leeg en verder         Foutmelding "Beantwoord de volgende         [2]           T1L4F11         "Achternaam" leeg en verder         Foutmelding "Di is een ongeldige datum in a.u.b."         [2]           T1L4F12         "Geboortedatum" in toekomst en verder         Foutmelding "Di is een ongeldige datum.         [2]           T1L4F13         "Geboortedatum" in toekomst en verder         Foutmelding "Beantwoord de volgende         [2]           T1L4F13         "Geboortedatum" in toekomst en verder         Foutmelding "Beantwoord de volgende         [2]           T1L4F13         "Geboortedatum" in toekomst en verder         Foutmelding "Beantwoord de volgende <td></td> <td>(Scherm 1) = nee</td> <td>"Onderhoud Nederland" en "Welk</td> <td></td>                                                                                                    |                 | (Scherm 1) = nee                             | "Onderhoud Nederland" en "Welk                 |          |
| T1L4F7       "openbare dienst Aruba/Antillen"       Velden "Geboorteplaats", "Land", "Onderhoud Nederland" en "Welk bewijsstuk" worden getoond.         T1L4F8       "Voert u een gemeenschappelijke       Velden "Geboorteplaats", "Land", Melk bewijsstuk" worden verborgen.         T1L4F9       "Voert u een gemeenschappelijke       Velden "Geboorteplaats", "Land", Melk bewijsstuk" worden getoond.         T1L4F9       "Voert u een gemeenschappelijke       Velden "Geboorteplaats", "Land", Melk bewijsstuk" worden getoond.         T1L4F10       "Voert u een gemeenschappelijke       Velden "Geboorteplaats", "Land", Melk bewijsstuk" worden getoond.         T1L4F10       "Voornaam" leeg en verder       Foutmelding "Beantwoord de volgende vraag a.u.b.: Voornaam."         T1L4F11       "Achternaam" leeg en verder       Foutmelding "Beantwoord de volgende vraag a.u.b.: Achternaam."         T1L4F12       "Geboortedatum" ongeldig en verder       Foutmelding "Dit is een ongeldige datum. De datum kan niet in de toekomst ligen. Wijzig de datum."         T1L4F13       "Geboortedatum" in toekomst en verder       Foutmelding "Beantwoord de volgende vraag a.u.b.: Geboortedatum gaat.         T1L4F14       "Geboortedatum" leeg en verder       Foutmelding "Beantwoord de volgende vraag a.u.b.: Geboortedatum.         Pa als alle velden op de pagina zijn ingevuld, wind de validatie plaats. De 'toekomst validatie' kan ook direct na de validatie of hats. De 'toekomst validatie' kan ook direct na de validatie' foatas         T1L4F14       "Ge                                                                                                    | T1L4F7       "openbare dienst Aruba/Antillen"       Velden "Geboorteplaats", "Land", "Onderhoud Nederland" en "Welk bewijsstuk" worden getoond.         T1L4F8       "Voert u een gemeenschappelijke       Velden "Geboorteplaats", "Land", "Onderhoud Nederland" en "Welk bewijsstuk" worden getoond.       Image: State State Stat                                                                       |                 |                                              | bewijsstuk" worden verborgen.                  |          |
| (Scherm 1) = ja       "Onderhoud Nederland" en "Welk bewijsstuk" worden getoond.         T1L4F8       "Voert u een gemeenschappelijke huishouding (Scherm 1)" = nee bewijsstuk" worden verborgen.       ``Onderhoud Nederland" en "Welk bewijsstuk" worden verborgen.         T1L4F9       "Voert u een gemeenschappelijke huishouding (Scherm 1)" = ja       '`Onderhoud Nederland' en "Welk bewijsstuk" worden verborgen.         T1L4F9       "Voert u een gemeenschappelijke huishouding (Scherm 1)" = ja       '`Onderhoud Nederland' en "Welk bewijsstuk" worden getoond. Velden "Gegevens Nederlander in" tot en met "Onder welke ministerie" worden getoond.         T1L4F10       "Voornaam" leeg en verder       Foutmelding "Beantwoord de volgende vraag a.u.b.: Voornaam."         T1L4F11       "Achternaam" leeg en verder       Foutmelding "Ul een geldige datum in a.u.b."         T1L4F12       "Geboortedatum" in toekomst en verder       Foutmelding "Dui is een ongeldige datum. I be datum kan niet in de toekomst liggen. Wijzig de datum."         T1L4F13       "Geboortedatum" in toekomst en verder       Foutmelding "Beantwoord de volgende vraag a.u.b.: Geboortedatum mbt de toekomst validatie plaats and e geboortedatum eat.         T1L4F13       "Geboortedatum" ieeg en verder       Foutmelding "Beantwoord de volgende vraag a.u.b.: Geboortedatum."         T1L4F14       "Geboortedatum" ieeg en verder       Foutmelding "Beantwoord de volgende vraag a.u.b.: Geboortedatum."         T1L4F14       "Geboortedatum" ieeg en verder       Foutmelding "Beantwoord de volgende vraa                                                                                                    | (Scherm 1) = ja       "Onderhoud Nederland" en "Welk bewijsstuk" worden getoond.         T1L4F8       "Voert u een gemeenschappelijke huishouding (Scherm 1)" = ne       "Onderhoud Nederland" en "Welk bewijsstuk" worden verborgen.         T1L4F9       "Voert u een gemeenschappelijke huishouding (Scherm 1)" = ja       Velden "Geboorteplaats", "Land", "Onderhoud Nederland" en "Welk bewijsstuk" worden getoond. Velden "Gegevens Nederlander in" tot en met "Onder welke ministerie" worden getoond. Velden "Gegevens Nederlander in" tot en met "Onder welke ministerie" worden getoond.         T1L4F10       "Voornaam" leeg en verder       Foutmelding "Beantwoord de volgende vraag a.u.b.: Achternaam."         T1L4F11       "Achternaam" leeg en verder       Foutmelding "Du is een ongeldige datum in a.u.b."         T1L4F12       "Geboortedatum" ongeldig en verder       Foutmelding "Du is een ongeldige datum. In a.u.b."         T1L4F13       "Geboortedatum" in toekomst en verder       Foutmelding "Du is een ongeldige datum. In a.u.b."         Pas als alle velden op de pagina zijn ingevuld, vindt de validatie plaats. De "toekomst validatie" kan ook direct na de validatie of het ont een juiste geboortedatum mort de volgende vraag a.u.b. Geboortedatum "       Z         T1L4F14       "Geboorteplaats" leeg en verder       Foutmelding "Beantwoord de volgende vraag a.u.b. Geboortedatum met validatie plaats. De "toekomst validatie" kan ook direct na de validatie of het ont een juiste geboortedatum met validatie" kan ook direct na de validatie of het ont een juiste geboortedatum "         T1L4F14       "Geboorteplaats" leeg en                                                                                                    | T1L4F7          | "openbare dienst Aruba/Antillen"             | Velden "Geboorteplaats", "Land",               |          |
| bewijsstuk*         worden getoond.           T1L4F8         "Voert u een gemeenschappelijke<br>huishouding (Scherm 1)" = nee<br>"Onderhoud Nederland" en "Welk<br>bewijsstuk" worden verborgen.         Image: Scherm 1, Scherm 1, S                                                                                                    | bewijsstuk" worden getoond.           T1L4F8         "Voert u een gemeenschappelijke<br>huishouding (Scherm 1)" = nee         Velden "Geboorteplaats", "Land",<br>"Onderhoud Nederland" en "Welk<br>bewijsstuk" worden verborgen.           T1L4F9         "Voert u een gemeenschappelijke<br>huishouding (Scherm 1)" = ja         "Onderhoud Nederland" en "Welk<br>bewijsstuk" worden getoond. Velden<br>"Gegevens Nederlanden" in" tot en met<br>"Onder welke ministerie" worden<br>getoond.         [2]           T1L4F10         "Voornaam" leeg en verder         Foutmelding "Beantwoord de volgende<br>vraag a.u.b.: Voornaam."         [2]           T1L4F11         "Achternaam" leeg en verder         Foutmelding "Deantwoord de volgende<br>vraag a.u.b.: Achternaam."         [2]           T1L4F12         "Geboortedatum" ongeldig en verder<br>a.u.b."         Foutmelding "Dit is een ongeldige datum.         [2]           T1L4F13         "Geboortedatum" in toekomst en verder         Foutmelding "Dit is een ongeldige datum.         [2]           T1L4F13         "Geboortedatum" in toekomst en verder         Foutmelding "Beantwoord de volgende<br>vraag a.u.b.: Geboortedatum mbt de toekomst<br>validatie" kan ook direct na de validatie of hat om een juiste geboortedatum.         [2]           T1L4F14         "Geboorteplaats" leeg en verder         Foutmelding "Beantwoord de volgende<br>vraag a.u.b.: Geboortedatum."         [2]           T1L4F14         "Geboorteplaats" leeg en verder         Foutmelding "Beantwoord de volgende<br>vraag a.u.b.: Geboortedatum."         [2]                                                                                                    |                 | (Scherm 1) = ja                              | "Onderhoud Nederland" en "Welk                 |          |
| T1L4F8       "Voert u een gemeenschappelijke<br>huishouding (Scherm 1)" = nee<br>bewijsstuk" worden verborgen.       Image: Scherm 1, Scher 1, Scher                                                                                                    | T1L4F8       "Voert u een gemeenschappelijke<br>huishouding (Scherm 1)" = nee<br>"Onderhoud Nederland" en "Welk<br>bewijsstuk" worden verborgen.       Image: Scherm 1, Scher 1, Scher 1, Sc         |                 |                                              | bewijsstuk" worden getoond.                    |          |
| huishouding (Scherm 1)" = nee       "Onderhoud Nederland" en "Wolk bewijsstuk" worden verborgen.         T1L4F9       "Voert u een gemeenschappelijke huishouding (Scherm 1)" = ja       "Onderhoud Nederland" en "Welk bewijsstuk" worden getoond. Velden "Geboorteplatsk", "Land", "Onderhoud Nederlander in" tot en met "Onder welke ministerie" worden getoond.         T1L4F10       "Voornaam" leeg en verder       Foutmelding "Beantwoord de volgende vraag a.u.b.: Voornaam."       Image: Scherm 1)" = ja         T1L4F11       "Achternaam" leeg en verder       Foutmelding "Beantwoord de volgende vraag a.u.b.: Achternaam."       Image: Scherm 1)" = ja         T1L4F12       "Geboortedatum" ongeldig en verder       Foutmelding "Beantwoord de volgende vraag a.u.b.: Achternaam."       Image: Scherm 1)" = ja         T1L4F12       "Geboortedatum" ongeldig en verder       Foutmelding "Dut is cen ongeldige datum.       Image: Scherm 1)" = ja         T1L4F12       "Geboortedatum" in toekomst en verder       Foutmelding "Dit is cen ongeldige datum.       Image: Scherm 1)" = ja         T1L4F13       "Geboortedatum" in toekomst en verder       Foutmelding "Beantwoord de volgende validatie plaats. De 'toekomst ualidatie plaats. De 'toekomst ualidatie 'to men juiste geboortedatum gaat.       Image: Scherm 1)" = ja         T1L4F14       "Geboorteplaats" leeg en verder       Foutmelding "Beantwoord de volgende vaag a.u.b.: Geboortedatum."       Image: Scherm 1)" = ja         T1L4F14       "Geboorteplaats" leeg en verder       Foutmelding "Beantwoor                                                                                                    | huishouding (Scherm 1)" = nee       "Onderhoud Nederland" en "Welk<br>bewijsstuk" worden verborgen.         T1L4F9       "Voert u een gemeenschappelijke<br>huishouding (Scherm 1)" = ja       "Onderhoud Nederland" en "Welk<br>bewijsstuk" worden getoond. Velden<br>"Gegevens Nederlander in" tot en met<br>"Onder welke ministerie" worden<br>getoond.       [2]         T1L4F10       "Voornaam" leeg en verder       Foutmelding "Beantwoord de volgende<br>vraag a.u.b.: Voornaam."       [2]         T1L4F11       "Achternaam" leeg en verder       Foutmelding "Dit is een ongeldige datum in<br>a.u.b."       [2]         T1L4F12       "Geboortedatum" ongeldig en verder       Foutmelding "Dit is een ongeldige datum.<br>De datum kan niet in de toekomst liggen.<br>Wijzig de datum."       [2]         T1L4F13       "Geboortedatum" leeg en verder       Foutmelding "Beantwoord de volgende<br>vraag a.u.b.: Achternaam."       [2]         T1L4F13       "Geboortedatum" on de validatie to laat som de geboortedatum mbt de toekomst<br>validatie" (kan ook direct na de validatie plaats van de geboortedatum gaat.       [2]         T1L4F14       "Geboorteplaats" leeg en verder       Foutmelding "Beantwoord de volgende<br>vraag a.u.b.: Geboortedatum."       [2]         T1L4F16       "Woonadres" leeg en verder       Foutmelding "Beantwoord de volgende<br>vraag a.u.b.: Geboorteplaats."       [2]         T1L4F16       "Woonadres" leeg en verder       Foutmelding "Beantwoord de volgende<br>vraag a.u.b.: Geboorteplaats."       [2]         T1L4F17       "Postcode                                                                                                    | T1L4F8          | "Voert u een gemeenschappelijke              | Velden "Geboorteplaats", "Land",               |          |
| T1L4F9       "Voert u een gemeenschappelijke<br>huishouding (Scherm 1)" = ja       bewijsstuk" worden verborgen.         T1L4F9       "Voert u een gemeenschappelijke<br>huishouding (Scherm 1)" = ja       "Onderhoud Nederland" en "Welk<br>bewijsstuk" worden getoond. Velden<br>"Gegevens Nederlander im" tot en met<br>"Onder welke ministerie" worden<br>getoond.         T1L4F10       "Voornaam" leeg en verder       Foutmelding "Beantwoord de volgende<br>vraag a.u.b.: Voornaan."         T1L4F11       "Achternaam" leeg en verder       Foutmelding "Deantwoord de volgende<br>vraag a.u.b.: Achternaam."         T1L4F12       "Geboortedatum" in toekomst en verder       Foutmelding "Dit is een ongeldige datum.<br>De datum kan niet in de toekomst liggen.<br>Wijzig de datum."         I. Er vindt pas op een laat moment validatie of het om een juiste geboortedatum mbt de toekomst.<br>validatie" kan ook direct na de validatie of het om een juiste geboortedatum gaat.         T1L4F13       "Geboortedatum" leeg en verder       Foutmelding "Beantwoord de volgende<br>vraag a.u.b.: Geboortedatum."         T1L4F14       "Geboortedatum" leeg en verder       Foutmelding "Beantwoord de volgende<br>vraag a.u.b.: Geboortedatum.         T1L4F14       "Geboortedatum" leeg en verder       Foutmelding "Beantwoord de volgende<br>vraag a.u.b.: Geboortedatum.         T1L4F14       "Geboortedatum" leeg en verder       Foutmelding "Beantwoord de volgende<br>vraag a.u.b.: Geboortedatum.         T1L4F15       "Geboortedatum" leeg en verder       Foutmelding "Beantwoord de volgende<br>vraag a.u.b.: Woonalats."                                                                                                    | TilL4F9       "Voert u een gemeenschappelijke       bewijsstuk" worden verborgen.         TilL4F9       "Voert u een gemeenschappelijke       Velden "Geboorteplaats", "Land",       E         huishouding (Scherm 1)" = ja       "Onderhoud Nederland" en "Welk       bewijsstuk" worden getoond. Velden       "Geboorteplaats", "Land",       E         TilL4F10       "Voornaam" leeg en verder       Foutmelding "Beantwoord de volgende       Z         TilL4F11       "Achternaam" leeg en verder       Foutmelding "Dit is een ongeldige datum in a.u.b."       Z         TilL4F12       "Geboortedatum" ongeldig en verder       Foutmelding "Dit is een ongeldige datum.       E         TilL4F13       "Geboortedatum" in toekomst en verder       Foutmelding "Dit is een ongeldige datum.       E         Pas als alle velden op de pagina zijn ingevuld, vindt de validatie plaats. De "toekomst validatie" kan ook direct na de validatie of het om een juiste geboortedatum."       T         TilL4F13       "Geboortedatum" leeg en verder       Foutmelding "Beantwoord de volgende vraag a.u.b.: Geboortedatum"       T         TilL4F14       "Geboortedatum" leeg en verder       Foutmelding "Beantwoord de volgende vraag a.u.b.: Geboortedatum"       T         TilL4F14       "Geboorteplaats" leeg en verder       Foutmelding "Beantwoord de volgende vraag a.u.b.: Geboortedatum"       T         TilL4F16       "Woonadres" leeg en verder       Fo                                                                                                    |                 | huishouding (Scherm 1)" = nee                | "Onderhoud Nederland" en "Welk                 |          |
| T1L4F9       "Voert u een gemeenschappelijke<br>huishouding (Scherm 1)" = ja       Velden "Geboorteplaats", "Land",<br>"Onderhoud Nederland" en "Welk         T1L4F10       "Voornaam" leeg en verder       Foutmelding "Beantwoord de volgende<br>vraag a.u.b.: Voornaam."       Image: State State Stat                                                                                                    | T1L4F9       "Voert u een gemeenschappelijke<br>huishouding (Scherm 1)" = ja       Velden "Geboorteplaats", "Land",<br>"Onderhoud Nederland" en "Welk<br>bewijsstuk" worden getoond. Velden<br>"Gegevens Nederlander in" tot en met<br>"Onder welke ministerie" worden<br>getoond.         T1L4F10       "Voornaam" leeg en verder       Foutmelding "Beantwoord de volgende<br>vraag a.u.b.; Voornaam."       E         T1L4F11       "Achternaam" leeg en verder       Foutmelding "Ul een geldige datum in<br>a.u.b."       E         T1L4F12       "Geboortedatum" ongeldig en verder       Foutmelding "Ul een geldige datum.<br>De datum kan niet in de toekomst liggen.       E         T1L4F13       "Geboortedatum" in toekomst en verder       Foutmelding "Deantwoord de volgende<br>vraag a.u.b.; detomst       E         T1L4F14       "Geboortedatum" in toekomst en verder       Foutmelding "Di is een ongeldige datum.<br>De datum kan niet in de toekomst liggen.       E         T1L4F14       "Geboortedatum" leeg en verder       Foutmelding "Beantwoord de volgende<br>vraag a.u.b.; Geboortedatum."       E         T1L4F15       "Geboorteplaats" leeg en verder       Foutmelding "Beantwoord de volgende<br>vraag a.u.b.; Woonadres."       E         T1L4F17       "Postcode" leeg en verder       Foutmelding "Beantwoord de volgende<br>vraag a.u.b.; Woonadres."       E         T1L4F18       "Woonadres" leeg en verder       Foutmelding "Beantwoord de volgende<br>vraag a.u.b.; Woonadres."       E         T1L4F18       "Woondreerlaad " tekst invul                                                                                                    |                 |                                              | bewijsstuk" worden verborgen.                  |          |
| 1114F12       Total and generative product       "Onderhoud Nederland" en "Welk         buishouding (Scherm 1)" = ja       "Onderhoud Nederland" en "Welk         buishouding (Scherm 1)" = ja       "Onderhoud Nederland" en "Welk         buishouding (Scherm 1)" = ja       "Onderhoud Nederland" en "Welk         buishouding (Scherm 1)" = ja       "Onderhoud Nederland" en "Welk         buishouding (Scherm 1)" = ja       "Onderhoud Nederland" en "Welk         buishouding (Scherm 1)" = ja       "Onderhoud Nederland" en "Welk         buishouding (Scherm 1)" = ja       "Onderhoud Nederland" en "Welk         buishouding (Scherm 1)" = ja       "Onderhoud Nederland" en "Welk         buishouding (Scherm 1)" = ja       "Onderhoud Nederland" en "Welk         buishouding (Scherm 1)" = ja       "Onderhoud Nederland" en "Welk         buishouding (Scherm 1)" = ja       "Onderhoud Nederland" en "Welk         buishouding (Scherm 1)" = ja       "Onderhoud Nederland" en "Welk         buishouding (Scherm 1)" = ja       "Onderhoud Nederland" en "Welk         buishouding (Scherm 1)" = ja       "Onderhoud Nederland" en "Welk         buishouding (Scherm 1)"       "Achternaam"       Schermanam."         T1L4F12       "Geboortedatum" ongeldig en verder       Foutmelding "Deantwoord de volgende       Monadres."         T1L4F14       "Geboortedatum" leeg en verder       Fout                                                                                                    | T11L4F10       "Noten den generotrophage in the second second procession of the second second procession of the second second seco         | T1L4F9          | "Voert u een gemeenschappelijke              | Velden "Geboortenlaats" "Land"                 |          |
| Individuality (content if)       ju       Detailing (content if)       ju         Detailing (content if)       ju       Detailing (content if)       ju         Detailing (content if)       ju       Detailing (content if)       ju         T1L4F10       "Voornaam" leeg en verder       Foutmelding "Beantwoord de volgende vraag a.u.b.: Voornaam."       X         T1L4F11       "Achternaam" leeg en verder       Foutmelding "Vul een geldige datum in a.u.b."       X         T1L4F13       "Geboortedatum" ongeldig en verder       Foutmelding "Dit is een ongeldige datum.       De datum.         T1L4F13       "Geboortedatum" in toekomst en verder       Foutmelding "Dit is een ongeldige datum.       De datum.         1       Er vindt pas op een laat moment validatie plaats van de geboortedatum mbt de toekomst liggen.       Wijzig de datum."         11L4F14       "Geboorteplaats" leeg en verder       Foutmelding "Beantwoord de volgende vraag a.u.b.: Geboortedatum."       X         T1L4F15       "Geboorteplaats" leeg en verder       Foutmelding "Beantwoord de volgende vraag a.u.b.: Geboortedatum."       X         T1L4F16       "Woonadres" leeg en verder       Foutmelding "Beantwoord de volgende vraag a.u.b.: Woonplaats."       X         T1L4F16       "Woonadres" leeg en verder       Foutmelding "Beantwoord de volgende vraag a.u.b.: Woonplaats."       X         T1L4F17       <                                                                                                    | minimized in the second in the second in | 112119          | huishouding (Scherm 1)" = ia                 | "Onderhoud Nederland" en "Welk                 |          |
| "Gegevens Nederlander in" toten met<br>"Onder welke ministerie" worden<br>getoond.         T1L4F10       "Voornaam" leeg en verder       Foutmelding "Beantwoord de volgende<br>vraag a.u.b.: Voornaam."       Image: State State                                                                                                    | T1L4F10       "Voornaam" leeg en verder       Foutmelding "Beantwoord de volgende         T1L4F11       "Achternaam" leeg en verder       Foutmelding "Beantwoord de volgende       Vaag a.u.b.: Voornaam."         T1L4F11       "Achternaam" leeg en verder       Foutmelding "Beantwoord de volgende       Vaag a.u.b.: Achternaam."         T1L4F12       "Geboortedatum" ongeldig en verder       Foutmelding "Uul een geldige datum in a.u.b."       Vaag a.u.b.: Achternaam."         T1L4F13       "Geboortedatum" in toekomst en verder       Foutmelding "Dit is een ongeldige datum.       Vaag a.u.b.: Achternaam."         T1L4F13       "Geboortedatum" in toekomst en verder       Foutmelding "Dit is een ongeldige datum.       Valdatie plaats van de geboortedatum mbt de toekomst validatie" kan ook direct na de validatie of het om een juiste geboortedatum gaat.         T1L4F14       "Geboortedatum" leeg en verder       Foutmelding "Beantwoord de volgende       Vaag a.u.b.: Geboortedatum."         T1L4F16       "Woonadres" leeg en verder       Foutmelding "Beantwoord de volgende       Vaag a.u.b.: Woonadres."         T1L4F16       "Woonadres" leeg en verder       Foutmelding "Beantwoord de volgende       Vaag a.u.b.: Woonadres."         T1L4F17       "Postcode" leeg en verder       Foutmelding "Beantwoord de volgende       Vaag a.u.b.: Woonadres."         T1L4F17       "Postcode" leeg en verder       Foutmelding "Beantwoord de volgende       Vaag a.u.b.: Woonad                                                                                                    |                 | naishouding (Senerin I) ju                   | bewijsstuk" worden getoond Velden              |          |
| "Odder welke ministerie" worden<br>getoond.         T1L4F10       "Voornaam" leeg en verder       Foutmelding "Beantwoord de volgende<br>vraag a.u.b.: Voornaam."       Image: Statum of the statum of the statum of the                                                                                                    | Doget welke ministerie" worden<br>getoond.         T1L4F10       "Voornaam" leeg en verder       Foutmelding "Beantwoord de volgende<br>vraag a.u.b.: Voornaam."       Image: State State                                                |                 |                                              | "Gegevens Nederlander in" tot en met           |          |
| Onder terminaterie worder         T1L4F10         "Voornaam" leeg en verder         Foutmelding "Beantwoord de volgende<br>vraag a.u.b.: Voornaam."         T1L4F11         "Achternaam" leeg en verder         Foutmelding "Beantwoord de volgende<br>vraag a.u.b.: Achternaam."         T1L4F12         "Geboortedatum" ongeldig en verder         Foutmelding "Dit is een ongeldige datum.<br>De datum kan niet in de toekomst liggen.<br>Wijzig de datum."         I. Er vindt pas op een laat moment validatie plaats van de geboortedatum mbt de toekomst.<br>Pas als alle velden op de pagina zijn ingevuld, vindt de validatie plaats. De "toekomst<br>validatie" kan ook direct na de validatie of het om een juiste geboortedatum gaat.         T1L4F14       "Geboortedatum" leeg en verder         Foutmelding "Beantwoord de volgende<br>vraag a.u.b.: Geboortedatum."       Image: State State                                                                                                    | T1L4F10       "Voornaam" leeg en verder       Foutmelding "Beantwoord de volgende<br>vraag a.u.b.: Voornaam."         T1L4F11       "Achternaam" leeg en verder       Foutmelding "Beantwoord de volgende<br>vraag a.u.b.: Achternaam."       E         T1L4F12       "Geboortedatum" ongeldig en verder       Foutmelding "Die seen ongeldige datum in<br>a.u.b."       E         T1L4F13       "Geboortedatum" in toekomst en verder       Foutmelding "Dit is een ongeldige datum.<br>De datum kan niet in de toekomst liggen.<br>Wijzig de datum."       E         1. Er vindt pas op een laat moment validatie plaats van de geboortedatum mbt de toekomst<br>validatie" kan ook direct na de validatie of het om een juiste geboortedatum gaat.       T1L4F14         "Geboortedatum" leeg en verder       Foutmelding "Beantwoord de volgende<br>vraag a.u.b.: Geboortedatum."       E         T1L4F14       "Geboorteplaats" leeg en verder       Foutmelding "Beantwoord de volgende<br>vraag a.u.b.: Geboorteplaats."       E         T1L4F16       "Woonadres" leeg en verder       Foutmelding "Beantwoord de volgende<br>vraag a.u.b.: Geboorteplaats."       E         T1L4F17       "Postcode" leeg en verder       Foutmelding "Beantwoord de volgende<br>vraag a.u.b.: Woonadres."       E         T1L4F18       "Woonplaats" leeg en verder       Foutmelding "Beantwoord de volgende<br>vraag a.u.b.: Woonplaats."       E         T1L4F18       "Woonplaats" leeg en verder       Foutmelding "Beantwoord de volgende<br>vraag a.u.b.: Woonplaats."       E     <                                                                                                    |                 |                                              | "Onder welke ministerie" worden                |          |
| T1L4F10       "Voornaam" leeg en verder       Foutmelding "Beantwoord de volgende vraag a.u.b.: Voornaam."         T1L4F11       "Achternaam" leeg en verder       Foutmelding "Beantwoord de volgende vraag a.u.b.: Achternaam."         T1L4F12       "Geboortedatum" ongeldig en verder       Foutmelding "Vul een geldige datum in a.u.b."         T1L4F13       "Geboortedatum" in toekomst en verder       Foutmelding "Vul een geldige datum. De datum kan niet in de toekomst liggen. Wijzig de datum."         1       Er vindt pas op een laat moment validatie plaats van de geboortedatum mbt de toekomst. Pas als alle velden op de pagina zijn ingevuld, vindt de validatie plaats. De 'toekomst validatie" kan ook direct na de validatie of het om een juiste geboortedatum."         T1L4F14       "Geboortedatum" leeg en verder       Foutmelding "Beantwoord de volgende vraag a.u.b.: Geboortedatum."         T1L4F16       "Geboorteplaats" leeg en verder       Foutmelding "Beantwoord de volgende vraag a.u.b.: Geboorteplaats."         T1L4F16       "Woonadres" leeg en verder       Foutmelding "Beantwoord de volgende vraag a.u.b.: Woonadres."         T1L4F17       "Postcode" leeg en verder       Foutmelding "Beantwoord de volgende vraag a.u.b.: Woonplaats."         T1L4F18       "Woonplaats" leeg en verder       Foutmelding "Beantwoord de volgende vraag a.u.b.: Woonplaats."         T1L4F18       "Woonplaats" leeg en verder       Foutmelding "Beantwoord de volgende vraag a.u.b.: Postcode."         T1L4F19       "Land" leeg en verder                                                                                                    | T1L4F10       "Voornaam" leeg en verder       Foutmelding "Beantwoord de volgende<br>vraag a.u.b.: Voornaam."         T1L4F11       "Achternaam" leeg en verder       Foutmelding "Beantwoord de volgende<br>vraag a.u.b.: Achternaam."       E         T1L4F12       "Geboortedatum" ongeldig en verder       Foutmelding "Dut een geldige datum in<br>a.u.b."       E         T1L4F13       "Geboortedatum" in toekomst en verder       Foutmelding "Dit is een ongeldige datum.<br>De datum kan niet in de toekomst liggen.<br>Wijzig de datum."       E         1. Er vindt pas op een laat moment validatie plaats van de geboortedatum mbt de toekomst<br>validatie" kan ook direct na de validatie of het om een juiste geboortedatum gaat.       T         T1L4F14       "Geboortedatum" leeg en verder       Foutmelding "Beantwoord de volgende<br>vraag a.u.b.: Geboortedatum."       E         T1L4F14       "Geboortedatum" leeg en verder       Foutmelding "Beantwoord de volgende<br>vraag a.u.b.: Geboortedatum"       E         T1L4F16       "Woonadres" leeg en verder       Foutmelding "Beantwoord de volgende<br>vraag a.u.b.: Geboortedatum"       E         T1L4F17       "Postcode" leeg en verder       Foutmelding "Beantwoord de volgende<br>vraag a.u.b.: Woonalats."       E         T1L4F18       "Woonadres" leeg en verder       Foutmelding "Beantwoord de volgende<br>vraag a.u.b.: Boortedat"       E         T1L4F18       "Woonalats" leeg en verder       Foutmelding "Beantwoord de volgende<br>vraag a.u.b.: Cohortendue" <td< td=""><td></td><td></td><td>getoond</td><td></td></td<>                                                                                                    |                 |                                              | getoond                                        |          |
| T1L4F10       Volnalni legelin verder       Fourmelding "Beantwoord de volgende         T1L4F11       "Achternaam" leeg en verder       Fourmelding "Beantwoord de volgende       Xraag a.u.b.: Achternaam."         T1L4F12       "Geboortedatum" in geldig en verder       Fourmelding "Di is een ongeldige datum.       Xraag a.u.b.: Ontmelding "Di is een ongeldige datum.       Xraag a.u.b.: Commelding "Di is een ongeldige datum.         T1L4F13       "Geboortedatum" in toekomst en verder       Fourmelding "Di is een ongeldige datum.       De datum kan niet in de toekomst liggen.         Wijzig de datum."       I. Er vindt pas op een laat moment validatie plaats van de geboortedatum mbt de toekomst.       Pas als alle velden op de pagina zijn ingevuld, vindt de validatie plaats. De "toekomst validatie" kan ook direct na de validatie of het om een juiste geboortedatum."         T1L4F14       "Geboorteplaats" leeg en verder       Foutmelding "Beantwoord de volgende vraag a.u.b.: Geboortedatum."         T1L4F15       "Geboorteplaats" leeg en verder       Foutmelding "Beantwoord de volgende vraag a.u.b.: Woonadres."         T1L4F16       "Woonadres" leeg en verder       Foutmelding "Beantwoord de volgende vraag a.u.b.: Woonadres."         T1L4F18       "Woonplaats" leeg en verder       Foutmelding "Beantwoord de volgende vraag a.u.b.: Woonplaats."         T1L4F18       "Woonplaats" leeg en verder       Foutmelding "Beantwoord de volgende vraag a.u.b.: Woonplaats."         T1L4F19       "Land" leeg en verder                                                                                                    | T1L4F10       Volnaam regen verder       Foutmelding "Beantwoord de volgende vraag a.u.b.: Voormaam."         T1L4F11       "Achternaam" leeg en verder       Foutmelding "Beantwoord de volgende vraag a.u.b.: Achternaam."         T1L4F12       "Geboortedatum" ongeldig en verder       Foutmelding "Dit is een ongeldige datum. In a.u.b."         T1L4F13       "Geboortedatum" in toekomst en verder       Foutmelding "Dit is een ongeldige datum. In De datum kan niet in de toekomst liggen. Wijzig de datum"         1. Er vindt pas op een laat moment validatie plaats van de geboortedatum mbt de toekomst validatie" kan ook direct na de validatie of het om een juiste geboortedatum gaat.         T1L4F14       "Geboorteplaats" leeg en verder       Foutmelding "Beantwoord de volgende vraag a.u.b.: Geboorteplaats. De "toekomst validatie" kan ook direct na de validatie of het om een juiste geboortedatum."         T1L4F15       "Geboorteplaats" leeg en verder       Foutmelding "Beantwoord de volgende vraag a.u.b.: Geboorteplaats."         T1L4F16       "Woonadres" leeg en verder       Foutmelding "Beantwoord de volgende vraag a.u.b.: Postcode."         T1L4F17       "Postcode" leeg en verder       Foutmelding "Beantwoord de volgende vraag a.u.b.: Achternaaks."         T1L4F18       "Woonplaats" leeg en verder       Foutmelding "Beantwoord de volgende vraag a.u.b.: Ceboorteplaats."         T1L4F18       "Woonplaats" leeg en verder       Foutmelding "Beantwoord de volgende vraag a.u.b.: Caboted."         T1L4F18       "Woonplaats"                                                                                                    | T11 4F10        | "Voornaam" laag en verder                    | Foutmalding "Pagntwoord de volgende            |          |
| T1L4F11       "Achternaam" leeg en verder       Foutmelding "Beantwoord de volgende         T1L4F12       "Geboortedatum" ongeldig en verder       Foutmelding "Vul een geldige datum in a.u.b."         T1L4F13       "Geboortedatum" in toekomst en verder       Foutmelding "Dit is een ongeldige datum. De datum kan niet in de toekomst liggen. Wijzig de datum."         1. Er vindt pas op een laat moment validatie plaats van de geboortedatum mbt de toekomst validatie" kan ook direct na de validatie of het om een juiste geboortedatum gaat.         T1L4F14       "Geboortedatum" leeg en verder       Foutmelding "Beantwoord de volgende wraag a.u.b.: Geboortedatum."         T1L4F14       "Geboortedatum" leeg en verder       Foutmelding "Beantwoord de volgende wraag a.u.b.: Geboortedatum."         T1L4F15       "Geboorteplaats" leeg en verder       Foutmelding "Beantwoord de volgende wraag a.u.b.: Geboortedatum."         T1L4F16       "Woonadres" leeg en verder       Foutmelding "Beantwoord de volgende wraag a.u.b.: Geboortedatum."         T1L4F16       "Woonadres" leeg en verder       Foutmelding "Beantwoord de volgende wraag a.u.b.: Moonadres."         T1L4F17       "Postcode" leeg en verder       Foutmelding "Beantwoord de volgende wraag a.u.b.: Woonadres."         T1L4F18       "Woonplaats" leeg en verder       Foutmelding "Beantwoord de volgende wraag a.u.b.: Woonadres."         T1L4F19       "Lamd" leeg en verder       Foutmelding "Beantwoord de volgende wraag a.u.b.: Woonadres."         <                                                                                                    | T1L4F11       "Achternaam" leeg en verder       Foutmelding "Beantwoord de volgende         T1L4F12       "Geboortedatum" ongeldig en verder       Foutmelding "Dit is een ongeldige datum.       E         T1L4F13       "Geboortedatum" in toekomst en verder       Foutmelding "Dit is een ongeldige datum.       E         T1L4F13       "Geboortedatum" in toekomst en verder       Foutmelding "Dit is een ongeldige datum.       E         1. Er vindt pas op een laat moment validatie plaats van de geboortedatum mbt de toekomst validatie" kan ook direct na de validatie of het om een juiste geboortedatum gaat.       T1L4F14         "Geboortedatum" leeg en verder       Foutmelding "Beantwoord de volgende vraag a.u.b.: Geboortedatum."       E         T1L4F14       "Geboorteplaats" leeg en verder       Foutmelding "Beantwoord de volgende vraag a.u.b.: Geboortedatum."       E         T1L4F16       "Woonadres" leeg en verder       Foutmelding "Beantwoord de volgende vraag a.u.b.: Geboortedatum."       E         T1L4F16       "Woonplaats" leeg en verder       Foutmelding "Beantwoord de volgende vraag a.u.b.: Beontoword de volgende vraag a.u.b.: Postcode."       E         T1L4F18       "Woonplaats" leeg en verder       Foutmelding "Beantwoord de volgende vraag a.u.b.: Woonplaats."       E         T1L4F18       "Woonplaats" leeg en verder       Foutmelding "Beantwoord de volgende vraag a.u.b.: Woonplaats."       E         T1L4F19       "Land" leeg en verd                                                                                                    | IIL4FIU         | v oomaam leeg en verder                      | routilielding Beantwoord de volgende           |          |
| 111.4F11       "Achterhaam leeg en verder       Fourmelding "Beantwoord de volgende       ⊠         T11.4F12       "Geboortedatum" ongeldig en verder       Foutmelding "Uu een geldige datum in a.u.b."       □         T11.4F13       "Geboortedatum" in toekomst en verder       Foutmelding "Dit is een ongeldige datum.       □         0       Ler vindt pas op een laat moment validatie plaats van de geboortedatum mbt de toekomst.       Pas als alle velden op de pagina zijn ingevuld, vindt de validatie plaats. De "toekomst validatie" kan ook direct na de validatie of het om een juiste geboortedatum gaat.         T11.4F14       "Geboorteplaats" leeg en verder       Foutmelding "Beantwoord de volgende vraag a.u.b.: Geboortedatum."         T11.4F15       "Geboorteplaats" leeg en verder       Foutmelding "Beantwoord de volgende vraag a.u.b.: Geboortedatum."         T11.4F15       "Geboorteplaats" leeg en verder       Foutmelding "Beantwoord de volgende vraag a.u.b.: Woonadres."         T11.4F16       "Woonadres" leeg en verder       Foutmelding "Beantwoord de volgende vraag a.u.b.: Woonadres."         T11.4F17       "Postcode" leeg en verder       Foutmelding "Beantwoord de volgende vraag a.u.b.: Woonalats."         T11.4F18       "Woonplaats" leeg en verder       Foutmelding "Beantwoord de volgende vraag a.u.b.: Moonalats."         T11.4F18       "Woonplaats" leeg en verder       Foutmelding "Beantwoord de volgende vraag a.u.b.: Moonplaats."         T11.4F19       "Land" leeg en                                                                                                    | 111.4F11       Achternaam leeg en verder       Foutmelding "Beantwoord de Volgende       2         T1L4F12       "Geboortedatum" ongeldig en verder       Foutmelding "Dit is een ongeldige datum in a.u.b."       2         T1L4F13       "Geboortedatum" in toekomst en verder       Foutmelding "Dit is een ongeldige datum. De datum kan niet in de toekomst liggen. Wijzig de datum."       1         1. Er vindt pas op een laat moment validatie plaats van de geboortedatum mbt de toekomst validatie" kan ook direct na de validatie of het om een juiste geboortedatum gaat.       1         T1L4F14       "Geboortedatum" leeg en verder       Foutmelding "Beantwoord de volgende vraag a.u.b.: Geboortedatum."       2         T1L4F15       "Geboorteplaats" leeg en verder       Foutmelding "Beantwoord de volgende vraag a.u.b.: Geboortedatum."       2         T1L4F16       "Woonadres" leeg en verder       Foutmelding "Beantwoord de volgende vraag a.u.b.: Woonadres."       2         T1L4F17       "Postcode" leeg en verder       Foutmelding "Beantwoord de volgende vraag a.u.b.: Woonplaats."       2         T1L4F18       "Woonplaats" leeg en verder       Foutmelding "Beantwoord de volgende vraag a.u.b.: Woonplaats."       2         T1L4F18       "Woonplaats" leeg en verder       Foutmelding "Beantwoord de volgende vraag a.u.b.: Woonplaats."       2         T1L4F19       "Land" leeg en verder       Foutmelding "Beantwoord de volgende vraag a.u.b.: Woonplaats."       2                                                                                                    | T11 4D11        |                                              | Vraag a.u.o.: V oornaam.                       | 57       |
| T1L4F12       "Geboortedatum" ongeldig en verder       Foutmelding "Vul een geldige datum in a.u.b."         T1L4F13       "Geboortedatum" in toekomst en verder       Foutmelding "Dit is een ongeldige datum. De datum kan niet in de toekomst liggen. Wijzig de datum."         1. Er vindt pas op een laat moment validatie plaats van de geboortedatum mbt de toekomst. Pas als alle velden op de pagina zijn ingevuld, vindt de validatie plaats. De "toekomst validatie" kan ook direct na de validatie of het om een juiste geboortedatum gaat.         T1L4F14       "Geboortedatum" leeg en verder       Foutmelding "Beantwoord de volgende         T1L4F15       "Geboorteglaats" leeg en verder       Foutmelding "Beantwoord de volgende         T1L4F16       "Woonadres" leeg en verder       Foutmelding "Beantwoord de volgende         T1L4F17       "Postcode" leeg en verder       Foutmelding "Beantwoord de volgende         T1L4F18       "Woonplaats" leeg en verder       Foutmelding "Beantwoord de volgende         T1L4F19       "Lamd" leeg en verder       Foutmelding "Beantwoord de volgende         T1L4F18       "Woonplaats" leeg en verder       Foutmelding "Beantwoord de volgende         T1L4F19       "Lamd" leeg en verder       Foutmelding "Beantwoord de volgende         T1L4F19       "Lamd" leeg en verder       Foutmelding "Beantwoord de volgende         T1L4F19       "Lamd" leeg en verder       Foutmelding "Beantwoord de volgende         T1L4F19                                                                                                    | T1L4F12       "Geboortedatum" ongeldig en verder       Foutmelding "Vul een geldige datum in a.u.b."         T1L4F13       "Geboortedatum" in toekomst en verder       Foutmelding "Dit is een ongeldige datum. De datum kan niet in de toekomst liggen. Wijzig de datum."         1. Er vindt pas op een laat moment validatie plaats van de geboortedatum mbt de toekomst validatie" kan ook direct na de validatie of het om een juiste geboortedatum."       Etoekomst validatie" kan ook direct na de validatie of het om een juiste geboortedatum."         T1L4F14       "Geboortedatum" leeg en verder       Foutmelding "Beantwoord de volgende vraag a.u.b.: Geboortedatum."         T1L4F15       "Geboorteplaats" leeg en verder       Foutmelding "Beantwoord de volgende vraag a.u.b.: Geboorteplaats."         T1L4F16       "Woonadres" leeg en verder       Foutmelding "Beantwoord de volgende vraag a.u.b.: Woonadres."         T1L4F18       "Woonplaats" leeg en verder       Foutmelding "Beantwoord de volgende vraag a.u.b.: Postcode."         T1L4F19       "Lam"       Foutmelding "Beantwoord de volgende vraag a.u.b.: Woonplaats."         T1L4F19       "Lam"       Foutmelding "Beantwoord de volgende vraag a.u.b.: Woonplaats."         T1L4F19       "Lam"       Foutmelding "Beantwoord de volgende vraag a.u.b.: Woonplaats."         T1L4F19       "Lam"       Foutmelding "Beantwoord de volgende vraag a.u.b.: Coonplaats."         T1L4F19       "Lam"       Foutmelding "Beantwoord de volgende vraag a.u.b.: Woonplaats." <td>IIL4FII</td> <td>"Achternaam" leeg en verder</td> <td>Foutmelding "Beantwoord de volgende</td> <td></td>                                                                                                    | IIL4FII         | "Achternaam" leeg en verder                  | Foutmelding "Beantwoord de volgende            |          |
| T1L4F12       "Geboortedatum" ongeldig en verder       Foutmelding "Vul een geldige datum in a.u.b."         T1L4F13       "Geboortedatum" in toekomst en verder       Foutmelding "Dit is een ongeldige datum. De datum kan niet in de toekomst liggen. Wijzig de datum."         1       Er vindt pas op een laat moment validatie plaats van de geboortedatum mbt de toekomst. Pas als alle velden op de pagina zijn ingevuld, vindt de validatie plaats. De "toekomst validatie" kan ook direct na de validatie of het om een juiste geboortedatum gaat.         T1L4F14       "Geboortedatum" leeg en verder       Foutmelding "Beantwoord de volgende vraag a.u.b.: Geboortedatum."         T1L4F15       "Geboorteplaats" leeg en verder       Foutmelding "Beantwoord de volgende vraag a.u.b.: Geboortedatum."         T1L4F16       "Woonadres" leeg en verder       Foutmelding "Beantwoord de volgende vraag a.u.b.: Woonadres."         T1L4F17       "Postcode" leeg en verder       Foutmelding "Beantwoord de volgende vraag a.u.b.: Woonplaats."         T1L4F19       "Land" leeg en verder       Foutmelding "Beantwoord de volgende vraag a.u.b.: Woonplaats."         T1L4F19       "Land" leeg en verder       Foutmelding "Beantwoord de volgende vraag a.u.b.: Woonplaats."         T1L4F19       "Land" leeg en verder       Foutmelding "Beantwoord de volgende vraag a.u.b.: Woonplaats."         T1L4F19       "Land" leeg en verder       Foutmelding "Beantwoord de volgende vraag a.u.b.: Woonplaats."         T1L4F19       "Land" leeg en verder                                                                                                    | T1L4F12       "Geboortedatum" ongeldig en verder       Foutmelding "Vul een geldige datum in a.u.b."         T1L4F13       "Geboortedatum" in toekomst en verder       Foutmelding "Dit is een ongeldige datum. De datum kan niet in de toekomst liggen. Wijzig de datum."         1. Er vindt pas op een laat moment validatie plaats van de geboortedatum mbt de toekomst validatie" kan ook direct na de validatie of het om een juiste geboortedatum gaat.         T1L4F14       "Geboortedatum" leeg en verder       Foutmelding "Beantwoord de volgende vraag a.u.b.: Geboortedatum."         T1L4F15       "Geboorteplaats" leeg en verder       Foutmelding "Beantwoord de volgende vraag a.u.b.: Geboorteplaats."         T1L4F16       "Woonadres" leeg en verder       Foutmelding "Beantwoord de volgende vraag a.u.b.: Woonplaats."         T1L4F16       "Woonplaats" leeg en verder       Foutmelding "Beantwoord de volgende vraag a.u.b.: Woonplaats."         T1L4F17       "Postcode" leeg en verder       Foutmelding "Beantwoord de volgende vraag a.u.b.: Woonplaats."         T1L4F19       "Land" leeg en verder       Foutmelding "Beantwoord de volgende vraag a.u.b.: Woonplaats."         T1L4F19       "Land" leeg en verder       Foutmelding "Beantwoord de volgende vraag a.u.b.: Woonplaats."         T1L4F19       "Land" leeg en verder       Foutmelding "Beantwoord de volgende vraag a.u.b.: Woonplaats."         T1L4F19       "Land" leeg en verder       Foutmelding "Beantwoord de volgende vraag a.u.b.: Woonplaats."                                                                                                    |                 |                                              | vraag a.u.b.: Achternaam."                     | 57       |
| 11L4F13       "Geboortedatum" in toekomst en verder       Foutmelding "Dit is een ongeldige datum.<br>De datum kan niet in de toekomst liggen.<br>Wijzig de datum."         1. Er vindt pas op een laat moment validatie plaats van de geboortedatum mbt de toekomst.<br>Pas als alle velden op de pagina zijn ingevuld, vindt de validatie plaats. De "toekomst<br>validatie" kan ook direct na de validatie of het om een juiste geboortedatum gaat.         T1L4F14       "Geboorteplaats" leeg en verder       Foutmelding "Beantwoord de volgende<br>vraag a.u.b.: Geboorteplaats."         T1L4F15       "Geboorteplaats" leeg en verder       Foutmelding "Beantwoord de volgende<br>vraag a.u.b.: Geboorteplaats."         T1L4F16       "Woonadres" leeg en verder       Foutmelding "Beantwoord de volgende<br>vraag a.u.b.: Ceboorteplaats."         T1L4F17       "Postcode" leeg en verder       Foutmelding "Beantwoord de volgende<br>vraag a.u.b.: Postcode."         T1L4F18       "Woonplaats" leeg en verder       Foutmelding "Beantwoord de volgende<br>vraag a.u.b.: Postcode."         T1L4F18       "Woonplaats" leeg en verder       Foutmelding "Beantwoord de volgende<br>vraag a.u.b.: Postcode."         T1L4F19       "Land" leeg en verder       Foutmelding "Beantwoord de volgende<br>vraag a.u.b.: Conderhoud Nederland " tekst invullen<br>zonder pulldown         1. Bij het kiezen van de landen is geen pulldown menu aanwezig. Dit staat wel beschreven in<br>het FO. Moet het FO aangepast worden?         T1L4F21       "Onderhoud Nederland met dit land<br>diplomatieke betrekkingen?"         T1L4F22       "Emailadres 1" o                                                                                                    | T1L4F13       "Geboortedatum" in toekomst en verder       Foutmelding "Dit is een ongeldige datum.<br>Foutmelding "Dit is een ongeldige datum.         1       Er vindt pas op een laat moment validatie plaats van de geboortedatum mbt de toekomst.<br>Pas als alle velden op de pagina zijn ingevuld, vindt de validatie plaats. De "toekomst<br>validatie" kan ook direct na de validatie of het om een juiste geboortedatum gaat.         T1L4F14       "Geboorteplaats" leeg en verder       Foutmelding "Beantwoord de volgende<br>vraag a.u.b.: Geboortedatum."         T1L4F15       "Geboorteplaats" leeg en verder       Foutmelding "Beantwoord de volgende<br>vraag a.u.b.: Geboortedatum."         T1L4F16       "Woonadres" leeg en verder       Foutmelding "Beantwoord de volgende<br>vraag a.u.b.: Woonadres."         T1L4F17       "Postcode" leeg en verder       Foutmelding "Beantwoord de volgende<br>vraag a.u.b.: Woonalares."         T1L4F18       "Woonplaats" leeg en verder       Foutmelding "Beantwoord de volgende<br>vraag a.u.b.: Woonplaats."         T1L4F18       "Woonplaats" leeg en verder       Foutmelding "Beantwoord de volgende<br>vraag a.u.b.: Woonplaats."         T1L4F19       "Land" leeg en verder       Foutmelding "Beantwoord de volgende<br>vraag a.u.b.: Conderhoud Nederland " tekst invullen<br>zonder pulldown         1. Bij het kiezen van de landen is geen pulldown menu aanwezig. Dit staat wel beschreven<br>het FO. Moet het FO angepast worden?         T1L4F21       "Onderhoud Nederland met dit land<br>diplomatieke" leeg en verder       Foutmelding "Beantwoord de volgende<br>vraag a.u.b.: Onderhoud Nederla                                                                                                    | TIL4F12         | "Geboortedatum" ongeldig en verder           | Foutmelding "Vul een geldige datum in          |          |
| T1L4F13       "Geboortedatum" in toekomst en verder       Foutmelding "Dit is een ongeldige datum.<br>De datum kan niet in de toekomst liggen.<br>Wijzig de datum"         1. Er vindt pas op een laat moment validatie plaats van de geboortedatum mbt de toekomst.<br>Pas als alle velden op de pagina zijn ingevuld, vindt de validatie plaats. De "toekomst<br>validatie" kan ook direct na de validatie of het om een juiste geboortedatum gaat.         T1L4F14       "Geboortedatum" leeg en verder       Foutmelding "Beantwoord de volgende<br>vraag a.u.b.: Geboortedatum."       ⊠         T1L4F15       "Geboorteplaats" leeg en verder       Foutmelding "Beantwoord de volgende<br>vraag a.u.b.: Geboorteplaats."       ⊠         T1L4F16       "Woonadres" leeg en verder       Foutmelding "Beantwoord de volgende<br>vraag a.u.b.: Woonadres."       ⊠         T1L4F17       "Postcode" leeg en verder       Foutmelding "Beantwoord de volgende<br>vraag a.u.b.: Woonplaats."       ⊠         T1L4F18       "Woonplaats" leeg en verder       Foutmelding "Beantwoord de volgende<br>vraag a.u.b.: Woonplaats."       ⊠         T1L4F18       "Uoonplaats" leeg en verder       Foutmelding "Beantwoord de volgende<br>vraag a.u.b.: Land."       ⊠         T1L4F19       "Land" leeg en verder       Foutmelding "Beantwoord de volgende<br>vraag a.u.b.: Land."       ⊠         T1L4F20       "Onderhoud Nederland " tekst invullen<br>zonder pulldown       □       □         1. Bij het kiezen van de landen is geen pulldown menu aanwezig. Dit staat wel beschreven in<br>het FO. Moet het FO                                                                                                    | T1L4F13       "Geboortedatum" in toekomst en verder       Foutmelding "Dit is een ongeldige datum.<br>De datum kan niet in de toekomst liggen.<br>Wijzig de datum."         1       Er vindt pas op een laat moment validatie plaats van de geboortedatum mbt de toekomst<br>validatie" kan ook direct na de validatie of het om een juiste geboortedatum gaat.         T1L4F14       "Geboortedatum" leeg en verder       Foutmelding "Beantwoord de volgende<br>vraag a.u.b.: Geboortedatum."         T1L4F15       "Geboorteplaats" leeg en verder       Foutmelding "Beantwoord de volgende<br>vraag a.u.b.: Geboorteplaats."         T1L4F16       "Woonadres" leeg en verder       Foutmelding "Beantwoord de volgende<br>vraag a.u.b.: Geboorteplaats."         T1L4F16       "Woonadres" leeg en verder       Foutmelding "Beantwoord de volgende<br>vraag a.u.b.: Woonadres."         T1L4F17       "Postcode" leeg en verder       Foutmelding "Beantwoord de volgende<br>vraag a.u.b.: Postcode."         T1L4F18       "Woonplaats" leeg en verder       Foutmelding "Beantwoord de volgende<br>vraag a.u.b.: Land."         T1L4F19       "Land" leeg en verder       Foutmelding "Beantwoord de volgende<br>vraag a.u.b.: Cand."         T1L4F19       "Land" leeg en verder       Foutmelding "Beantwoord de volgende<br>vraag a.u.b.: Land."         T1L4F20       "Onderhoud Nederland " tekst invullen<br>zonder pulldown       E         1. Bij het kiezen van de landen is geen pulldown menu aanwezig. Dit staat wel beschreven<br>het FO. Moet het FO aangepast worden?       E                                                                                                    |                 |                                              | a.u.b."                                        |          |
| De datum kan niet in de toekomst liggen.<br>Wijzig de datum."         1. Er vindt pas op een laat moment validatie plaats van de geboortedatum mbt de toekomst.<br>Pas als alle velden op de pagina zijn ingevuld, vindt de validatie plaats. De "toekomst<br>validatie" kan ook direct na de validatie of het om een juiste geboortedatum gaat.         T1L4F14       "Geboortedatum" leeg en verder       Foutmelding "Beantwoord de volgende<br>vraag a.u.b.: Geboorteplaats."       Image: Comparison of the second de volgende<br>vraag a.u.b.: Geboorteplaats."         T1L4F15       "Geboorteplaats" leeg en verder       Foutmelding "Beantwoord de volgende<br>vraag a.u.b.: Geboorteplaats."       Image: Comparison of the second de volgende<br>vraag a.u.b.: Geboorteplaats."         T1L4F17       "Postcode" leeg en verder       Foutmelding "Beantwoord de volgende<br>vraag a.u.b.: Bostcode."       Image: Comparison of the second de volgende<br>vraag a.u.b.: Woonplaats."         T1L4F18       "Woonplaats" leeg en verder       Foutmelding "Beantwoord de volgende<br>vraag a.u.b.: Woonplaats."       Image: Comparison of the second de volgende<br>vraag a.u.b.: Woonplaats."         T1L4F18       "Woonplaats" leeg en verder       Foutmelding "Beantwoord de volgende<br>vraag a.u.b.: Woonplaats."       Image: Comparison of the second de volgende<br>vraag a.u.b.: Comparison of the volgende<br>vraag a.u.b.: Conderhoud Nederland " tekst invullen<br>zonder pulldown       Image: Comparison of the value de volgende<br>vraag a.u.b.: Onderhoud Nederland met dit land<br>diplomatieke" leeg en verder       Foutmelding "Beantwoord de volgende<br>vraag a.u.b.: Onderhoud Nederland met<br>dit land diplomatieke betrekkingen?"       Image: Comparison of the value de volgen                                                                                                    | De datum kan niet in de toekomst liggen.<br>Wijzig de datum."         1. Er vindt pas op een laat moment validatie plaats van de geboortedatum mbt de toekomst.<br>Pas als alle velden op de pagina zijn ingevuld, vindt de validatie plaats. De "toekomst<br>validatie" kan ook direct na de validatie of het om een juiste geboortedatum gaat.         T1L4F14       "Geboorteplaats" leeg en verder       Foutmelding "Beantwoord de volgende<br>vraag a.u.b.: Geboorteplaats."       Z         T1L4F15       "Geboorteplaats" leeg en verder       Foutmelding "Beantwoord de volgende<br>vraag a.u.b.: Geboorteplaats."       Z         T1L4F16       "Woonadres" leeg en verder       Foutmelding "Beantwoord de volgende<br>vraag a.u.b.: Geboorteplaats."       Z         T1L4F17       "Postcode" leeg en verder       Foutmelding "Beantwoord de volgende<br>vraag a.u.b.: Woonadres."       Z         T1L4F18       "Woonplaats" leeg en verder       Foutmelding "Beantwoord de volgende<br>vraag a.u.b.: Woonadres."       Z         T1L4F18       "Woonplaats" leeg en verder       Foutmelding "Beantwoord de volgende<br>vraag a.u.b.: Woonplaats."       Z         T1L4F19       "Land" leeg en verder       Foutmelding "Beantwoord de volgende<br>vraag a.u.b.: Candende       Z         T1L4F19       "Land" leeg en verder       Foutmelding "Beantwoord de volgende<br>vraag a.u.b.: Onderhoud Nederland "t tekst invullen<br>zonder pulldown       Z         1. Bij het kiezen van de landen is geen pulldown menu aanwezig. Dit staat wel beschreven<br>het FO. Moet het FO aangepast worden?       Z <td>T1L4F13</td> <td>"Geboortedatum" in toekomst en verder</td> <td>Foutmelding "Dit is een ongeldige datum.</td> <td></td>                                                                                                    | T1L4F13         | "Geboortedatum" in toekomst en verder        | Foutmelding "Dit is een ongeldige datum.       |          |
| Wijzig de datum."         1. Er vindt pas op een laat moment validatie plaats van de geboortedatum mbt de toekomst.<br>Pas als alle velden op de pagina zijn ingevuld, vindt de validatie plaats. De "toekomst<br>validatie" kan ook direct na de validatie of het om een juiste geboortedatum gaat.         T1L4F14       "Geboortedatum" leeg en verder       Foutmelding "Beantwoord de volgende<br>vraag a.u.b.: Geboortedatum."       X         T1L4F15       "Geboorteplaats" leeg en verder       Foutmelding "Beantwoord de volgende<br>vraag a.u.b.: Geboortedatum."       X         T1L4F16       "Woonadres" leeg en verder       Foutmelding "Beantwoord de volgende<br>vraag a.u.b.: Woonadres."       X         T1L4F17       "Postcode" leeg en verder       Foutmelding "Beantwoord de volgende<br>vraag a.u.b.: Woonadres."       X         T1L4F17       "Postcode" leeg en verder       Foutmelding "Beantwoord de volgende<br>vraag a.u.b.: Postcode."       X         T1L4F18       "Woonplaats" leeg en verder       Foutmelding "Beantwoord de volgende<br>vraag a.u.b.: Woonplaats."       X         T1L4F19       "Land" leeg en verder       Foutmelding "Beantwoord de volgende<br>vraag a.u.b.: Land."       X         T1L4F20       "Onderhoud Nederland " tekst invullen<br>zonder pulldown       Foutmelding "Beantwoord de volgende<br>vraag a.u.b.: Onderhoud Nederland met dit land<br>diplomatieke" leeg en verder       Foutmelding "Beantwoord de volgende<br>vraag a.u.b.: Onderhoud Nederland met dit land<br>diplomatieke" leeg en verder       Foutmelding "Beantwoord de volgende<br>vraag a.u.b.: Onderhoud Nederland                                                                                                    | Wijzig de datum."         1. Er vindt pas op een laat moment validatie plaats van de geboortedatum mbt de toekomst.<br>Pas als alle velden op de pagina zijn ingevuld, vindt de validatie plaats. De "toekomst<br>validatie" kan ook direct na de validatie of het om een juiste geboortedatum gaat.         T1L4F14       "Geboortedatum" leeg en verder       Foutmelding "Beantwoord de volgende<br>vraag a.u.b.: Geboortedatum."       E         T1L4F15       "Geboorteplaats" leeg en verder       Foutmelding "Beantwoord de volgende<br>vraag a.u.b.: Geboorteplaats."       E         T1L4F16       "Woonadres" leeg en verder       Foutmelding "Beantwoord de volgende<br>vraag a.u.b.: Woonadres."       E         T1L4F17       "Postcode" leeg en verder       Foutmelding "Beantwoord de volgende<br>vraag a.u.b.: Woonadres."       E         T1L4F17       "Postcode" leeg en verder       Foutmelding "Beantwoord de volgende<br>vraag a.u.b.: Woonplaats."       E         T1L4F18       "Woonplaats" leeg en verder       Foutmelding "Beantwoord de volgende<br>vraag a.u.b.: Woonplaats."       E         T1L4F18       "Woonplaats" leeg en verder       Foutmelding "Beantwoord de volgende<br>vraag a.u.b.: Woonplaats."       E         T1L4F19       "Land" leeg en verder       Foutmelding "Beantwoord de volgende<br>vraag a.u.b.: Conder houd Nederland " tekst invullen<br>zonder pulldown       E         1. Bij het kiezen van de landen is geen pulldown menu aanwezig. Dit staat wel beschreven<br>het FO. Moet het FO aangepast worden?       E         T1L4F21                                                                                                    |                 |                                              | De datum kan niet in de toekomst liggen.       |          |
| I. Er vindt pas op een laat moment validatie plaats van de geboortedatum mbt de toekomst.         Pas als alle velden op de pagina zijn ingevuld, vindt de validatie plaats. De "toekomst validatie" kan ook direct na de validatie of het om een juiste geboortedatum gaat.         TIL4F14       "Geboortedatum" leeg en verder       Foutmelding "Beantwoord de volgende vraag a.u.b.: Geboorteplaats."       X         TIL4F15       "Geboorteplaats" leeg en verder       Foutmelding "Beantwoord de volgende vraag a.u.b.: Geboorteplaats."       X         TIL4F16       "Woonadres" leeg en verder       Foutmelding "Beantwoord de volgende vraag a.u.b.: Geboorteplaats."       X         TIL4F17       "Postcode" leeg en verder       Foutmelding "Beantwoord de volgende vraag a.u.b.: Postcode."       X         TIL4F19       "Woonadres" leeg en verder       Foutmelding "Beantwoord de volgende vraag a.u.b.: Postcode."       X         TIL4F19       "Land" leeg en verder       Foutmelding "Beantwoord de volgende vraag a.u.b.: Woonplaats."       X         TIL4F19       "Land" leeg en verder       Foutmelding "Beantwoord de volgende vraag a.u.b.: Woonplaats."       X         TIL4F19       "Land" leeg en verder       Foutmelding "Beantwoord de volgende vraag a.u.b.: Land."       X         TIL4F19       "Land" leeg en verder       Foutmelding "Beantwoord de volgende vraag a.u.b.: Conderhoud Nederland met dit land diplomatieke betrekkingen?"       X         TIL4F20       "Onderhoud Ne                                                                                                    | I. Er vindt pas op een laat moment validatie plaats van de geboortedatum mbt de toekomst.         Pas als alle velden op de pagina zijn ingevuld, vindt de validatie plaats. De "toekomst validatie" kan ook direct na de validatie of het om een juiste geboortedatum gaat.         TIL4F14       "Geboortedatum" leeg en verder       Foutmelding "Beantwoord de volgende vraag a.u.b.: Geboortedatum."         TIL4F15       "Geboorteplaats" leeg en verder       Foutmelding "Beantwoord de volgende vraag a.u.b.: Geboorteplaats."         TIL4F16       "Woonadres" leeg en verder       Foutmelding "Beantwoord de volgende vraag a.u.b.: Geboorteplaats."         TIL4F17       "Postcode" leeg en verder       Foutmelding "Beantwoord de volgende vraag a.u.b.: Postcode."         TIL4F18       "Woonplaats" leeg en verder       Foutmelding "Beantwoord de volgende vraag a.u.b.: Postcode."         TIL4F19       "Land" leeg en verder       Foutmelding "Beantwoord de volgende vraag a.u.b.: Woonplaats."         TIL4F20       "Onderhoud Nederland " tekst invullen zonder pulldown                                                                                                    |                 |                                              | Wijzig de datum."                              |          |
| Pas als alle velden op de pagina zijn ingevuld, vindt de validatie plaats. De "toekomst validatie" kan ook direct na de validatie of het om een juiste geboortedatum gaat.         T1L4F14       "Geboortedatum" leeg en verder       Foutmelding "Beantwoord de volgende vraag a.u.b.: Geboorteplaats."         T1L4F15       "Geboorteplaats" leeg en verder       Foutmelding "Beantwoord de volgende vraag a.u.b.: Geboorteplaats."         T1L4F16       "Woonadres" leeg en verder       Foutmelding "Beantwoord de volgende vraag a.u.b.: Geboorteplaats."         T1L4F17       "Postcode" leeg en verder       Foutmelding "Beantwoord de volgende vraag a.u.b.: Woonadres."         T1L4F18       "Woonplaats" leeg en verder       Foutmelding "Beantwoord de volgende vraag a.u.b.: Woonplaats."         T1L4F18       "Woonplaats" leeg en verder       Foutmelding "Beantwoord de volgende vraag a.u.b.: Woonplaats."         T1L4F19       "Land" leeg en verder       Foutmelding "Beantwoord de volgende vraag a.u.b.: Woonplaats."         T1L4F19       "Land" leeg en verder       Foutmelding "Beantwoord de volgende vraag a.u.b.: Woonplaats."         T1L4F20       "Onderhoud Nederland " tekst invullen zonder pulldown       Image a.u.b.: Conderhoud Nederland " Conderhoud Nederland met dit land iplomatieke betrekkingen?"         T1L4F21       "Onderhoud Nederland met dit land       Foutmelding "Beantwoord de volgende vraag a.u.b.: Onderhoud Nederland met dit land diplomatieke betrekkingen?"         T1L4F22       "Emailadres 1" ongeldig en verder                                                                                                    | Pas als alle velden op de pagina zijn ingevuld, vindt de validatie plaats. De "toekomst validatie" kan ook direct na de validatie of het om een juiste geboortedatum gaat.         T1L4F14       "Geboortedatum" leeg en verder       Foutmelding "Beantwoord de volgende vraag a.u.b.: Geboortedatum."         T1L4F15       "Geboorteplaats" leeg en verder       Foutmelding "Beantwoord de volgende vraag a.u.b.: Geboortedatum."         T1L4F16       "Woonadres" leeg en verder       Foutmelding "Beantwoord de volgende vraag a.u.b.: Woonadres."         T1L4F17       "Postcode" leeg en verder       Foutmelding "Beantwoord de volgende vraag a.u.b.: Woonadres."         T1L4F18       "Woonplaats" leeg en verder       Foutmelding "Beantwoord de volgende vraag a.u.b.: Woonadres."         T1L4F18       "Woonplaats" leeg en verder       Foutmelding "Beantwoord de volgende vraag a.u.b.: Woonplaats."         T1L4F19       "Land" leeg en verder       Foutmelding "Beantwoord de volgende vraag a.u.b.: Woonplaats."         T1L4F20       "Onderhoud Nederland " tekst invullen zonder pulldown       []         I. Bij het kiezen van de landen is geen pulldown menu aanwezig. Dit staat wel beschreven het FO. Moet het FO aangepast worden?       []         T1L4F21       "Onderhoud Nederland met dit land diplomatieke betrekkingen?"       []         T1L4F22       "Emailadres 1" ongeldig en verder       Foutmelding "Beantwoord de volgende vraag a.u.b.: Onderhoud Nederland met dit land diplomatieke betrekkingen?"         T1L4F2                                                                                                    | [               | 1. Er vindt pas op een laat moment validat   | ie plaats van de geboortedatum mbt de toeko    | mst.     |
| validatie" kan ook direct na de validatie of het om een juiste geboortedatum gaat.         T1L4F14       "Geboortedatum" leeg en verder       Foutmelding "Beantwoord de volgende vraag a.u.b.: Geboortedatum."         T1L4F15       "Geboorteplaats" leeg en verder       Foutmelding "Beantwoord de volgende vraag a.u.b.: Geboorteplaats."         T1L4F16       "Woonadres" leeg en verder       Foutmelding "Beantwoord de volgende vraag a.u.b.: Geboorteplaats."         T1L4F17       "Postcode" leeg en verder       Foutmelding "Beantwoord de volgende vraag a.u.b.: Postcode."         T1L4F17       "Woonplaats" leeg en verder       Foutmelding "Beantwoord de volgende vraag a.u.b.: Postcode."         T1L4F18       "Woonplaats" leeg en verder       Foutmelding "Beantwoord de volgende vraag a.u.b.: Woonplaats."         T1L4F19       "Land" leeg en verder       Foutmelding "Beantwoord de volgende vraag a.u.b.: Woonplaats."         T1L4F20       "Onderhoud Nederland " tekst invullen zonder pulldown       □         1. Bij het kiezen van de landen is geen pulldown menu aanwezig. Dit staat wel beschreven in het FO. Moet het FO aangepast worden?       □         T1L4F21       "Onderhoud Nederland met dit land diplomatieke betrekkingen?"       □         T1L4F22       "Emailadres 1" ongeldig en verder       Foutmelding "Det kizeen van de landen is geen pulldown menu aanwezig. Dit staat wel beschreven in het FO. Moet het FO aangepast worden?       □         T1L4F22       "Gonderhoud Nederland me                                                                                                    | validatie" kan ook direct na de validatie of het om een juiste geboortedatum gaat.         T1L4F14       "Geboortedatum" leeg en verder       Foutmelding "Beantwoord de volgende vraag a.u.b.: Geboorteplaats."         T1L4F15       "Geboorteplaats" leeg en verder       Foutmelding "Beantwoord de volgende vraag a.u.b.: Geboorteplaats."         T1L4F16       "Woonadres" leeg en verder       Foutmelding "Beantwoord de volgende vraag a.u.b.: Woonadres."         T1L4F17       "Postcode" leeg en verder       Foutmelding "Beantwoord de volgende vraag a.u.b.: Postcode."         T1L4F17       "Woonplaats" leeg en verder       Foutmelding "Beantwoord de volgende vraag a.u.b.: Postcode."         T1L4F18       "Woonplaats" leeg en verder       Foutmelding "Beantwoord de volgende vraag a.u.b.: Woonplaats."         T1L4F19       "Land" leeg en verder       Foutmelding "Beantwoord de volgende vraag a.u.b.: Woonplaats."         T1L4F19       "Land" leeg en verder       Foutmelding "Beantwoord de volgende vraag a.u.b.: Conderhoud Nederland " tekst invullen zonder pulldown         1. Bij het kiezen van de landen is geen pulldown menu aanwezig. Dit staat wel beschreven het FO. Moet het FO angepast worder?       Foutmelding "Beantwoord de volgende vraag a.u.b.: Onderhoud Nederland met dit land diplomatieke betrekkingen?"         T1L4F21       "Onderhoud Nederland met dit land diplomatieke betrekkingen?"       Foutmelding "Beantwoord de volgende vraag a.u.b.: Onderhoud Nederland met dit land diplomatieke betrekkingen?"         1. De foutmelding is anders                                                                                                    |                 | Pas als alle velden op de pagina zijn ingev  | uld, vindt de validatie plaats. De "toekomst   |          |
| T1L4F14       "Geboortedatum" leeg en verder       Foutmelding "Beantwoord de volgende<br>vraag a.u.b.: Geboortedatum."       Image: Seboortedatum."         T1L4F15       "Geboorteplaats" leeg en verder       Foutmelding "Beantwoord de volgende<br>vraag a.u.b.: Geboorteplaats."       Image: Seboorteplaats."       Image: Seboorteplaats."         T1L4F16       "Woonadres" leeg en verder       Foutmelding "Beantwoord de volgende<br>vraag a.u.b.: Geboorteplaats."       Image: Seboorteplaats."         T1L4F17       "Postcode" leeg en verder       Foutmelding "Beantwoord de volgende<br>vraag a.u.b.: Postcode."       Image: Seboorteplaats."         T1L4F18       "Woonplaats" leeg en verder       Foutmelding "Beantwoord de volgende<br>vraag a.u.b.: Postcode."       Image: Seboorteplaats."         T1L4F19       "Land" leeg en verder       Foutmelding "Beantwoord de volgende<br>vraag a.u.b.: Woonplaats."       Image: Seboorteplaats."         T1L4F20       "Onderhoud Nederland " tekst invullen<br>zonder pulldown       Image: Seboorteplaats."       Image: Seboorteplaats."         T1L4F21       "Onderhoud Nederland met dit land<br>diplomatieke" leeg en verder       Foutmelding "Beantwoord de volgende<br>vraag a.u.b.: Onderhoud Nederland met dit land<br>diplomatieke" leeg en verder       Foutmelding "Beantwoord de volgende<br>vraag a.u.b.: Onderhoud Nederland met<br>dit land diplomatieke betrekkingen?"       Image: Seboorteplaats."         T1L4F22       "Emailadres 1" ongeldig en verder       Foutmelding "Beantwoord de volgende<br>vraag a.u.b.: Onderhoud Nederland met<br>dit land dipl                                                                                                    | T1L4F14       "Geboortedatum" leeg en verder       Foutmelding "Beantwoord de volgende vraag a.u.b.: Geboortedatum."         T1L4F15       "Geboorteplaats" leeg en verder       Foutmelding "Beantwoord de volgende vraag a.u.b.: Geboorteplaats."         T1L4F16       "Woonadres" leeg en verder       Foutmelding "Beantwoord de volgende vraag a.u.b.: Geboorteplaats."         T1L4F16       "Woonadres" leeg en verder       Foutmelding "Beantwoord de volgende vraag a.u.b.: Woonadres."         T1L4F17       "Postcode" leeg en verder       Foutmelding "Beantwoord de volgende vraag a.u.b.: Postcode."         T1L4F18       "Woonplaats" leeg en verder       Foutmelding "Beantwoord de volgende vraag a.u.b.: Woonplaats."         T1L4F19       "Land" leeg en verder       Foutmelding "Beantwoord de volgende vraag a.u.b.: Woonplaats."         T1L4F20       "Onderhoud Nederland " tekst invullen zonder pulldown       E         I. Bij het kiezen van de landen is geen pulldown menu aanwezig. Dit staat wel beschreven het FO. Moet het FO aangepast worden?       E         T1L4F21       "Onderhoud Nederland met dit land diplomatieke betrekkingen?"       Foutmelding "Dit is een ongeldig e- mailadres bevat en '.' en een '@'. Wijzig het e-mailadres."       E         T1L4F22       "Emailadres 1" ongeldig en verder       Foutmelding "Dit is een ongeldig e-mailadres."       E         T1L4F23       "Emailadres dan beschreven in FO. Nu staat er: Vul een geldig e-mailadres."       E       E <td></td> <td>validatie" kan ook direct na de validatie of</td> <td>het om een juiste geboortedatum gaat.</td> <td></td>                                                                                                    |                 | validatie" kan ook direct na de validatie of | het om een juiste geboortedatum gaat.          |          |
| T1L4F15       "Geboorteplaats" leeg en verder       Foutmelding "Beantwoord de volgende vraag a.u.b.: Geboorteplaats."         T1L4F16       "Woonadres" leeg en verder       Foutmelding "Beantwoord de volgende vraag a.u.b.: Woonadres."         T1L4F17       "Postcode" leeg en verder       Foutmelding "Beantwoord de volgende vraag a.u.b.: Woonadres."         T1L4F17       "Postcode" leeg en verder       Foutmelding "Beantwoord de volgende vraag a.u.b.: Postcode."         T1L4F18       "Woonplaats" leeg en verder       Foutmelding "Beantwoord de volgende vraag a.u.b.: Woonplaats."         T1L4F19       "Land" leeg en verder       Foutmelding "Beantwoord de volgende vraag a.u.b.: Land."         T1L4F20       "Onderhoud Nederland " tekst invullen zonder pulldown       □         1. Bij het kiezen van de landen is geen pulldown menu aanwezig. Dit staat wel beschreven in het FO. Moet het FO aangepast worden?       □         T1L4F21       "Onderhoud Nederland met dit land diplomatieke betrekkingen?"       Foutmelding "Beantwoord de volgende vraag a.u.b.: Onderhoud Nederland met dit land diplomatieke betrekkingen?"       □         T1L4F21       "Onderhoud Nederland met dit land dit land diplomatieke betrekkingen?"       □       □         T1L4F22       "Emailadres 1" ongeldig en verder       Foutmelding "Dit is een ongeldig e-mailadres."       □         T1L4F22       "Emailadres 1" ongeldig en verder       I. De foutmelding is anders dan beschreven in FO. Nu staat er: Vul een gel                                                                                                    | T1L4F15       "Geboorteplaats" leeg en verder       Foutmelding "Beantwoord de volgende vraag a.u.b.: Geboorteplaats."         T1L4F16       "Woonadres" leeg en verder       Foutmelding "Beantwoord de volgende vraag a.u.b.: Woonadres."         T1L4F17       "Postcode" leeg en verder       Foutmelding "Beantwoord de volgende vraag a.u.b.: Woonadres."         T1L4F17       "Postcode" leeg en verder       Foutmelding "Beantwoord de volgende vraag a.u.b.: Woonplaats."         T1L4F18       "Woonplaats" leeg en verder       Foutmelding "Beantwoord de volgende vraag a.u.b.: Woonplaats."         T1L4F19       "Land" leeg en verder       Foutmelding "Beantwoord de volgende vraag a.u.b.: Woonplaats."         T1L4F19       "Onderhoud Nederland " tekst invullen zonder pulldown       Foutmelding "Beantwoord de volgende vraag a.u.b.: Land."         T1L4F20       "Onderhoud Nederland met dit land diplomatieke" leeg en verder       Foutmelding "Beantwoord de volgende vraag a.u.b.: Conderhoud Nederland met dit land diplomatieke betrekkingen?"         T1L4F21       "Onderhoud Nederland met dit land diplomatieke betrekkingen?"       Foutmelding "Beantwoord de volgende vraag a.u.b.: Onderhoud Nederland met dit land diplomatieke betrekkingen?"         T1L4F22       "Emailadres 1" ongeldig en verder       Foutmelding "Dit is een ongeldig e- mailadres bevat een '.' en een '@'. Wijzig het e-mailadres."         1. De foutmelding is anders dan beschreven in FO. Nu staat er: Vul een geldig e-mailadres sevat een '.' en een '@'. Wijzig het e-mailadres.                                                                                                    | T1L4F14         | "Geboortedatum" leeg en verder               | Foutmelding "Beantwoord de volgende            |          |
| T1L4F15       "Geboorteplaats" leeg en verder       Foutmelding "Beantwoord de volgende vraag a.u.b.: Geboorteplaats."       □         T1L4F16       "Woonadres" leeg en verder       Foutmelding "Beantwoord de volgende vraag a.u.b.: Woonadres."       □         T1L4F17       "Postcode" leeg en verder       Foutmelding "Beantwoord de volgende vraag a.u.b.: Postcode."       □         T1L4F18       "Woonplaats" leeg en verder       Foutmelding "Beantwoord de volgende vraag a.u.b.: Postcode."       □         T1L4F18       "Woonplaats" leeg en verder       Foutmelding "Beantwoord de volgende vraag a.u.b.: Postcode."       □         T1L4F19       "Land" leeg en verder       Foutmelding "Beantwoord de volgende vraag a.u.b.: Woonplaats."       □         T1L4F20       "Onderhoud Nederland " tekst invullen zonder pulldown       □       □         1. Bij het kiezen van de landen is geen pulldown menu aanwezig. Dit staat wel beschreven in het FO. Moet het FO aangepast worden?       □       □         T1L4F21       "Onderhoud Nederland met dit land diplomatieke betrekkingen?"       □       □         T1L4F22       "Emailadres 1" ongeldig en verder       Foutmelding "Beantwoord de volgende vraag a.u.b.: Onderhoud Nederland met dit land diplomatieke betrekkingen?"       □         T1L4F21       "Onderhoud Nederland met dit land diplomatieke betrekkingen?"       □       □         T1L4F22       "Emailadres 1" ongeldig en verder <td>T1L4F15       "Geboorteplaats" leeg en verder       Foutmelding "Beantwoord de volgende vraag a.u.b.: Geboorteplaats."         T1L4F16       "Woonadres" leeg en verder       Foutmelding "Beantwoord de volgende vraag a.u.b.: Woonadres."         T1L4F17       "Postcode" leeg en verder       Foutmelding "Beantwoord de volgende vraag a.u.b.: Woonadres."         T1L4F17       "Postcode" leeg en verder       Foutmelding "Beantwoord de volgende vraag a.u.b.: Postcode."         T1L4F18       "Woonplaats" leeg en verder       Foutmelding "Beantwoord de volgende vraag a.u.b.: Woonplaats."         T1L4F19       "Land" leeg en verder       Foutmelding "Beantwoord de volgende vraag a.u.b.: Woonplaats."         T1L4F20       "Onderhoud Nederland " tekst invullen zonder pulldown       Foutmelding "Beantwoord de volgende vraag a.u.b.: Land."         T1L4F20       "Onderhoud Nederland " tekst invullen zonder pulldown       Foutmelding "Beantwoord de volgende vraag a.u.b.: Land."         T1L4F21       "Onderhoud Nederland met dit land diplomatieke betrekkingen?"       Foutmelding "Beantwoord de volgende vraag a.u.b.: Onderhoud Nederland met dit land diplomatieke betrekkingen?"         T1L4F22       "Emailadres 1" ongeldig en verder       Foutmelding "Deattwoord de volgende en '' en een '@'. Wijzig het e-mailadres."         1. De foutmelding is anders dan beschreven in FO. Nu staat er: Vul een geldig e-mailadres aub. Dit hoort volgens het FO te zijn: Dit is een ongeldig e-mailadres.       Een geldig e-mailadres.         1. De foutmel</td> <td></td> <td></td> <td>vraag a.u.b.: Geboortedatum."</td> <td></td> | T1L4F15       "Geboorteplaats" leeg en verder       Foutmelding "Beantwoord de volgende vraag a.u.b.: Geboorteplaats."         T1L4F16       "Woonadres" leeg en verder       Foutmelding "Beantwoord de volgende vraag a.u.b.: Woonadres."         T1L4F17       "Postcode" leeg en verder       Foutmelding "Beantwoord de volgende vraag a.u.b.: Woonadres."         T1L4F17       "Postcode" leeg en verder       Foutmelding "Beantwoord de volgende vraag a.u.b.: Postcode."         T1L4F18       "Woonplaats" leeg en verder       Foutmelding "Beantwoord de volgende vraag a.u.b.: Woonplaats."         T1L4F19       "Land" leeg en verder       Foutmelding "Beantwoord de volgende vraag a.u.b.: Woonplaats."         T1L4F20       "Onderhoud Nederland " tekst invullen zonder pulldown       Foutmelding "Beantwoord de volgende vraag a.u.b.: Land."         T1L4F20       "Onderhoud Nederland " tekst invullen zonder pulldown       Foutmelding "Beantwoord de volgende vraag a.u.b.: Land."         T1L4F21       "Onderhoud Nederland met dit land diplomatieke betrekkingen?"       Foutmelding "Beantwoord de volgende vraag a.u.b.: Onderhoud Nederland met dit land diplomatieke betrekkingen?"         T1L4F22       "Emailadres 1" ongeldig en verder       Foutmelding "Deattwoord de volgende en '' en een '@'. Wijzig het e-mailadres."         1. De foutmelding is anders dan beschreven in FO. Nu staat er: Vul een geldig e-mailadres aub. Dit hoort volgens het FO te zijn: Dit is een ongeldig e-mailadres.       Een geldig e-mailadres.         1. De foutmel                                                                                                    |                 |                                              | vraag a.u.b.: Geboortedatum."                  |          |
| Image: Section of the section of the section of t                                                                                                    | T1L4F16       "Woonadres" leeg en verder       Foutmelding "Beantwoord de volgende vraag a.u.b.: Woonadres."         T1L4F17       "Postcode" leeg en verder       Foutmelding "Beantwoord de volgende vraag a.u.b.: Woonadres."         T1L4F17       "Postcode" leeg en verder       Foutmelding "Beantwoord de volgende vraag a.u.b.: Postcode."         T1L4F18       "Woonplaats" leeg en verder       Foutmelding "Beantwoord de volgende vraag a.u.b.: Woonplaats."         T1L4F19       "Land" leeg en verder       Foutmelding "Beantwoord de volgende vraag a.u.b.: Woonplaats."         T1L4F20       "Onderhoud Nederland " tekst invullen zonder pulldown       E         1. Bij het kiezen van de landen is geen pulldown menu aanwezig. Dit staat wel beschreven het FO. Moet het FO aangepast worden?       E         T1L4F21       "Onderhoud Nederland met dit land diplomatieke" leeg en verder       Foutmelding "Beantwoord de volgende vraag a.u.b.: Onderhoud Nederland met dit land diplomatieke betrekkingen?"         T1L4F22       "Emailadres 1" ongeldig en verder       Foutmelding "Dit is een ongeldig e-mailadres bevat een '.' en een '@'. Wijzig het e-mailadres."         1. De foutmelding is anders dan beschreven in FO. Nu staat er: Vul een geldig e-mailadres aub. Dit hoort volgens het FO te zijn: Dit is een ongeldig e-mailadres.       Imailadres 1" eeg en verder         1. De foutmelding is anders dan beschreven in FO. Nu staat er: Vul een geldig e-mailadres       Imailadres 1" eeg en '.' en een '@'. Wijzig het e-mailadres.         T1L4F23 <td< td=""><td>T1L4F15</td><td>"Geboorteplaats" leeg en verder</td><td>Foutmelding "Beantwoord de volgende</td><td></td></td<>                                                                                                    | T1L4F15         | "Geboorteplaats" leeg en verder              | Foutmelding "Beantwoord de volgende            |          |
| T1L4F16       "Woonadres" leeg en verder       Foutmelding "Beantwoord de volgende<br>vraag a.u.b.: Woonadres."         T1L4F17       "Postcode" leeg en verder       Foutmelding "Beantwoord de volgende<br>vraag a.u.b.: Postcode."         T1L4F18       "Woonplaats" leeg en verder       Foutmelding "Beantwoord de volgende<br>vraag a.u.b.: Postcode."         T1L4F19       "Land" leeg en verder       Foutmelding "Beantwoord de volgende<br>vraag a.u.b.: Woonplaats."         T1L4F19       "Land" leeg en verder       Foutmelding "Beantwoord de volgende<br>vraag a.u.b.: Land."         T1L4F20       "Onderhoud Nederland " tekst invullen<br>zonder pulldown       Image: Construction of the tect of the tect of tect of the tect of tect of the tect of tect of tect of tect of tec                                                                                                    | T1L4F16       "Woonadres" leeg en verder       Foutmelding "Beantwoord de volgende<br>vraag a.u.b.: Woonadres."         T1L4F17       "Postcode" leeg en verder       Foutmelding "Beantwoord de volgende<br>vraag a.u.b.: Postcode."         T1L4F18       "Woonplaats" leeg en verder       Foutmelding "Beantwoord de volgende<br>vraag a.u.b.: Postcode."         T1L4F19       "Land" leeg en verder       Foutmelding "Beantwoord de volgende<br>vraag a.u.b.: Woonplaats."         T1L4F20       "Onderhoud Nederland " tekst invullen<br>zonder pulldown       Foutmelding "Beantwoord de volgende<br>vraag a.u.b.: Land."         T1L4F21       "Onderhoud Nederland " tekst invullen<br>zonder pulldown       E         I. Bij het kiezen van de landen is geen pulldown menu aanwezig. Dit staat wel beschreven<br>het FO. Moet het FO aangepast worden?       Foutmelding "Beantwoord de volgende<br>vraag a.u.b.: Onderhoud Nederland met dit land<br>diplomatieke "leeg en verder       Foutmelding "Beantwoord de volgende<br>vraag a.u.b.: Onderhoud Nederland met<br>dit land diplomatieke betrekkingen?"         T1L4F22       "Emailadres 1" ongeldig en verder       Foutmelding "Dit is een ongeldig e-<br>mailadres. Een geldig e-mailadres."         I. De foutmelding is anders dan beschreven in FO. Nu staat er: Vul een geldig e-<br>mailadres bevat een '.' en een '@'. Wijzig het e-mailadres.         IL4F23       "Emailadres 1" leeg en verder       Foutmelding "Beantwoord de volgende                                                                                                    | _               |                                              | vraag a.u.b.: Geboorteplaats."                 |          |
| T1L4F17       "Postcode" leeg en verder       Foutmelding "Beantwoord de volgende<br>vraag a.u.b.: Postcode."         T1L4F18       "Woonplaats" leeg en verder       Foutmelding "Beantwoord de volgende<br>vraag a.u.b.: Woonplaats."         T1L4F18       "Woonplaats" leeg en verder       Foutmelding "Beantwoord de volgende<br>vraag a.u.b.: Woonplaats."         T1L4F19       "Land" leeg en verder       Foutmelding "Beantwoord de volgende<br>vraag a.u.b.: Land."         T1L4F20       "Onderhoud Nederland " tekst invullen<br>zonder pulldown       Image: Construction of the text invullen<br>zonder pulldown         1. Bij het kiezen van de landen is geen pulldown menu aanwezig. Dit staat wel beschreven in<br>het FO. Moet het FO aangepast worden?       Foutmelding "Beantwoord de volgende<br>vraag a.u.b.: Onderhoud Nederland met dit land<br>diplomatieke" leeg en verder       Foutmelding "Beantwoord de volgende<br>vraag a.u.b.: Onderhoud Nederland met dit land<br>diplomatieke" leeg en verder       Foutmelding "Beantwoord de volgende<br>vraag a.u.b.: Onderhoud Nederland met<br>dit land diplomatieke betrekkingen?"         T1L4F22       "Emailadres 1" ongeldig en verder       Foutmelding "Dit is een ongeldig e-<br>mailadres. Een geldig e-mailadres bevat<br>een '.' en een '@'. Wijzig het e-mailadres."         1. De foutmelding is anders dan beschreven in FO. Nu staat er: Vul een geldig e-<br>mailadres bevat een '.' en een '@'. Wijzig het e-mailadres.         1. De foutmelding is anders dan beschreven in FO. Nu staat er: Vul een geldig e-<br>mailadres bevat een '.' en een '@'. Wijzig het e-mailadres.                                                                                                    | T1L4F17       "Postcode" leeg en verder       Foutmelding "Beantwoord de volgende<br>vraag a.u.b.: Postcode."         T1L4F18       "Woonplaats" leeg en verder       Foutmelding "Beantwoord de volgende<br>vraag a.u.b.: Woonplaats."         T1L4F19       "Land" leeg en verder       Foutmelding "Beantwoord de volgende<br>vraag a.u.b.: Woonplaats."         T1L4F19       "Land" leeg en verder       Foutmelding "Beantwoord de volgende<br>vraag a.u.b.: Land."         T1L4F20       "Onderhoud Nederland " tekst invullen<br>zonder pulldown                                                                                                    | T1L4F16         | "Woonadres" leeg en verder                   | Foutmelding "Beantwoord de volgende            |          |
| T1L4F17       "Postcode" leeg en verder       Foutmelding "Beantwoord de volgende<br>vraag a.u.b.: Postcode."         T1L4F18       "Woonplaats" leeg en verder       Foutmelding "Beantwoord de volgende<br>vraag a.u.b.: Woonplaats."         T1L4F19       "Land" leeg en verder       Foutmelding "Beantwoord de volgende<br>vraag a.u.b.: Woonplaats."         T1L4F19       "Land" leeg en verder       Foutmelding "Beantwoord de volgende<br>vraag a.u.b.: Land."         T1L4F20       "Onderhoud Nederland " tekst invullen<br>zonder pulldown       Image: Construction of the text invullen<br>zonder pulldown         1. Bij het kiezen van de landen is geen pulldown menu aanwezig. Dit staat wel beschreven in<br>het FO. Moet het FO aangepast worden?         T1L4F21       "Onderhoud Nederland met dit land<br>diplomatieke" leeg en verder       Foutmelding "Beantwoord de volgende<br>vraag a.u.b.: Onderhoud Nederland met<br>dit land diplomatieke betrekkingen?"         T1L4F22       "Emailadres 1" ongeldig en verder       Foutmelding "Dit is een ongeldig e-<br>mailadres. Een geldig e-mailadres."         1. De foutmelding is anders dan beschreven in FO. Nu staat er: Vul een geldig e-<br>mailadres bevat een '.' en een '@'. Wijzig het e-mailadres."         1. De foutmelding is anders dan beschreven in FO. Nu staat er: Vul een geldig e-<br>mailadres bevat een '.' en een '@'. Wijzig het e-mailadres. Een geldig e-<br>mailadres. Een geldig e-<br>mailadres. Een geldig e-<br>mailadres. Een geldig e-<br>mailadres. Een geldig e-<br>mailadres. Een geldig e-<br>mailadres. Een geldig e-<br>mailadres. Een geldig e-<br>mailadres. Een geldig e-<br>mailadres. Een geldig e-<br>mailadres. Een geldig e-<br>mailadres. Een geldig e-<br>mailadre                                                                                                    | T1L4F17       "Postcode" leeg en verder       Foutmelding "Beantwoord de volgende<br>vraag a.u.b.: Postcode."         T1L4F18       "Woonplaats" leeg en verder       Foutmelding "Beantwoord de volgende<br>vraag a.u.b.: Woonplaats."         T1L4F19       "Land" leeg en verder       Foutmelding "Beantwoord de volgende<br>vraag a.u.b.: Woonplaats."         T1L4F19       "Land" leeg en verder       Foutmelding "Beantwoord de volgende<br>vraag a.u.b.: Land."         T1L4F20       "Onderhoud Nederland " tekst invullen<br>zonder pulldown                                                                                                    |                 |                                              | vraag a.u.b.: Woonadres."                      |          |
| T1L4F17       Tobecode teegen verder       vraag a.u.b.: Postcode."         T1L4F18       "Woonplaats" leeg en verder       Foutmelding "Beantwoord de volgende vraag a.u.b.: Woonplaats."         T1L4F19       "Land" leeg en verder       Foutmelding "Beantwoord de volgende vraag a.u.b.: Land."         T1L4F20       "Onderhoud Nederland " tekst invullen zonder pulldown       Image: Dit staat wel beschreven in het FO. Moet het FO aangepast worden?         T1L4F21       "Onderhoud Nederland met dit land diplomatieke" leeg en verder       Foutmelding "Beantwoord de volgende vraag a.u.b.: Onderhoud Nederland met dit land diplomatieke betrekkingen?"         T1L4F21       "Onderhoud Nederland met dit land diplomatieke betrekkingen?"       Foutmelding "Dit is een ongeldig e-mailadres bevat een '.' en een '@'. Wijzig het e-mailadres. Een geldig e-mailadres in aub. Dit hoort volgens het FO te zijn: Dit is een ongeldig e-mailadres. Een geldig e-mailadres in aub. Dit hoort volgens het FO te zijn: Dit is een ongeldig e-mailadres. Een geldig e-mailadres in aub. Dit hoort volgens het FO te zijn: Dit is een ongeldig e-mailadres. Een geldig e-mailadres in aub. Dit hoort volgens het FO te zijn: Dit is een ongeldig e-mailadres. Een geldig e-mailadres in aub. Dit hoort volgens het FO te zijn: Dit is een ongeldig e-mailadres. Een geldig e-mailadres in aub. Dit hoort volgens het FO te zijn: Dit is een ongeldig e-mailadres. Een geldig e-mailadres in aub. Dit hoort volgens het FO te zijn: Dit is een ongeldig e-mailadres. Een geldig e-mailadres.                                                                                                    | T1L4F18       "Woonplaats" leeg en verder       Foutmelding "Beantwoord de volgende vraag a.u.b.: Postcode."         T1L4F18       "Woonplaats" leeg en verder       Foutmelding "Beantwoord de volgende vraag a.u.b.: Woonplaats."         T1L4F19       "Land" leeg en verder       Foutmelding "Beantwoord de volgende vraag a.u.b.: Land."         T1L4F20       "Onderhoud Nederland " tekst invullen zonder pulldown       Image: Comparison of the text of text of                                                                                                    | T1L4F17         | "Postcode" leeg en verder                    | Foutmelding "Beantwoord de volgende            |          |
| T1L4F18       "Woonplaats" leeg en verder       Foutmelding "Beantwoord de volgende vraag a.u.b.: Woonplaats."         T1L4F19       "Land" leeg en verder       Foutmelding "Beantwoord de volgende vraag a.u.b.: Woonplaats."         T1L4F19       "Land" leeg en verder       Foutmelding "Beantwoord de volgende vraag a.u.b.: Land."         T1L4F20       "Onderhoud Nederland " tekst invullen zonder pulldown       Image: Content of the text invullen vraag a.u.b.: Land."         T1L4F21       "Onderhoud Nederland met dit land diplomatieke" leeg en verder       Foutmelding "Beantwoord de volgende vraag a.u.b.: Onderhoud Nederland met dit land diplomatieke betrekkingen?"         T1L4F22       "Emailadres 1" ongeldig en verder       Foutmelding "Dit is een ongeldig e-mailadres bevat een '.' en een '@'. Wijzig het e-mailadres."         1. De foutmelding is anders dan beschreven in FO. Nu staat er: Vul een geldig e-mailadres in aub. Dit hoort volgens het FO te zijn: Dit is een ongeldig e-mailadres. Een geldig e-mailadres in auladres bevat een '.' en een '@'. Wijzig het e-mailadres.                                                                                                    | T1L4F18       "Woonplaats" leeg en verder       Foutmelding "Beantwoord de volgende vraag a.u.b.: Woonplaats."         T1L4F19       "Land" leeg en verder       Foutmelding "Beantwoord de volgende vraag a.u.b.: Woonplaats."         T1L4F19       "Land" leeg en verder       Foutmelding "Beantwoord de volgende vraag a.u.b.: Land."         T1L4F20       "Onderhoud Nederland " tekst invullen zonder pulldown       Image a.u.b.: Land."         1. Bij het kiezen van de landen is geen pulldown menu aanwezig. Dit staat wel beschreven het FO. Moet het FO aangepast worden?       Image a.u.b.: Onderhoud Nederland met dit land diplomatieke betrekkingen?"         T1L4F21       "Onderhoud Nederland met dit land diplomatieke betrekkingen?"       Foutmelding "Dit is een ongeldig e-mailadres bevat een '.' en een '@'. Wijzig het e-mailadres."         1. De foutmelding is anders dan beschreven in FO. Nu staat er: Vul een geldig e-mailadres aub. Dit hoort volgens het FO te zijn: Dit is een ongeldig e-mailadres. Een geldig e-mailadres.       Image a.u.b.: Poutmelding "Beantwoord de volgende vraag a.u.b.: Poutmelding e-mailadres."         T1L4F23       "Emailadres 1" eeg en verder       Foutmelding "Dit is een ongeldig e-mailadres."         1. De foutmelding is anders dan beschreven in FO. Nu staat er: Vul een geldig e-mailadres."       Image a.u.b.: Poutmelding "Beantwoord de volgende vijzig het e-mailadres."         T1L4F23       "Emailadres 1" eeg en verder       Foutmelding "Beantwoord de volgende vijzig het e-mailadres."                                                                                                    |                 |                                              | vraag all h : Postcode "                       |          |
| T1L4F18       Woonplaats feeg en verder       Foutmelding "Beantwoord de volgende vraag a.u.b.: Woonplaats."         T1L4F19       "Land" leeg en verder       Foutmelding "Beantwoord de volgende vraag a.u.b.: Land."         T1L4F20       "Onderhoud Nederland " tekst invullen zonder pulldown       Image: Construction of the second de volgende vraag a.u.b.: Land."         T1L4F21       "Onderhoud Nederland met dit land diplomatieke" leeg en verder       Foutmelding "Beantwoord de volgende vraag a.u.b.: Dit staat wel beschreven in het FO. Moet het FO aangepast worden?         T1L4F21       "Onderhoud Nederland met dit land diplomatieke" leeg en verder       Foutmelding "Beantwoord de volgende vraag a.u.b.: Onderhoud Nederland met dit land diplomatieke betrekkingen?"         T1L4F22       "Emailadres 1" ongeldig en verder       Foutmelding "Dit is een ongeldig e-mailadres bevat een '.' en een '@'. Wijzig het e-mailadres."         1. De foutmelding is anders dan beschreven in FO. Nu staat er: Vul een geldig e-mailadres in aub. Dit hoort volgens het FO te zijn: Dit is een ongeldig e-mailadres. Een geldig e-mailadres. Een geldig e-mailadres in aula. Dit hoort volgens het FO te zijn: Dit is een ongeldig e-mailadres. Een geldig e-mailadres in aula. Dit hoort volgens het FO te zijn: Dit is een ongeldig e-mailadres. Een geldig e-mailadres. Een geldig e-mailadres.                                                                                                    | T1L4F18       Woonplaats heeg en verder       Foutmelding "Beantwoord de volgende vraag a.u.b.: Woonplaats."         T1L4F19       "Land" leeg en verder       Foutmelding "Beantwoord de volgende vraag a.u.b.: Land."         T1L4F20       "Onderhoud Nederland " tekst invullen zonder pulldown       []         1. Bij het kiezen van de landen is geen pulldown menu aanwezig. Dit staat wel beschreven het FO. Moet het FO aangepast worden?       []         T1L4F21       "Onderhoud Nederland met dit land diplomatieke" leeg en verder       Foutmelding "Beantwoord de volgende vraag a.u.b.: Onderhoud Nederland met dit land diplomatieke betrekkingen?"       []         T1L4F22       "Emailadres 1" ongeldig en verder       Foutmelding "Dit is een ongeldig e-mailadres. Een geldig e-mailadres."       []         1. De foutmelding is anders dan beschreven in FO. Nu staat er: Vul een geldig e-mailadres.       []       []         1. De foutmelding is anders dan beschreven in FO. Nu staat er: Vul een geldig e-mailadres.       []       []         1. De foutmelding is anders dan beschreven in FO. Nu staat er: Vul een geldig e-mailadres.       []       []         1. De foutmelding is anders dan beschreven in FO. Nu staat er: Vul een geldig e-mailadres.       []       []         1. De foutmelding is anders dan beschreven in FO. Nu staat er: Vul een geldig e-mailadres.       []       []         1. De foutmelding is anders dan beschreven in FO. Nu staat er: Vul een geldig e-mailadres.       []       []                                                                                                    | T11/F18         | "Woonplaats" leeg en verder                  | Foutmelding "Beantwoord de volgende            |          |
| T1L4F19       "Land" leeg en verder       Foutmelding "Beantwoord de volgende vraag a.u.b.: Land."         T1L4F20       "Onderhoud Nederland " tekst invullen zonder pulldown       Image a.u.b.: Land."         1. Bij het kiezen van de landen is geen pulldown menu aanwezig. Dit staat wel beschreven in het FO. Moet het FO aangepast worden?       Image a.u.b.: Onderhoud Nederland met dit land diplomatieke" leeg en verder         T1L4F21       "Onderhoud Nederland met dit land diplomatieke" leeg en verder       Foutmelding "Beantwoord de volgende vraag a.u.b.: Onderhoud Nederland met dit land diplomatieke betrekkingen?"         T1L4F22       "Emailadres 1" ongeldig en verder       Foutmelding "Dit is een ongeldig e-mailadres bevat een '.' en een '@'. Wijzig het e-mailadres."         1. De foutmelding is anders dan beschreven in FO. Nu staat er: Vul een geldig e-mailadres in aub. Dit hoort volgens het FO te zijn: Dit is een ongeldig e-mailadres. Een geldig e-mailadres in aub. Dit hoort volgens het FO te zijn: Dit is een ongeldig e-mailadres. Een geldig e-mailadres.                                                                                                    | T1L4F19       "Land" leeg en verder       Foutmelding "Beantwoord de volgende vraag a.u.b.: Land."         T1L4F20       "Onderhoud Nederland " tekst invullen zonder pulldown       [                                                                                                    | 11124110        | woonplaats leeg en verder                    | routilierding Deantwoord de Volgende           |          |
| T1L4F19       "Land" leeg en verder       Foutmelding "Beantwoord de volgende vraag a.u.b.: Land."         T1L4F20       "Onderhoud Nederland " tekst invullen zonder pulldown       Image: Dit staat wel beschreven in het FO. Moet het FO aangepast worden?         T1L4F21       "Onderhoud Nederland met dit land diplomatieke" leeg en verder       Foutmelding "Beantwoord de volgende vraag a.u.b.: Onderhoud Nederland met dit land diplomatieke betrekkingen?"         T1L4F21       "Onderhoud Nederland met dit land diplomatieke betrekkingen?"         T1L4F22       "Emailadres 1" ongeldig en verder         Foutmelding "Dit is een ongeldig e-mailadres bevat een '.' en een '@'. Wijzig het e-mailadres. Een geldig e-mailadres in aub. Dit hoort volgens het FO te zijn: Dit is een ongeldig e-mailadres. Een geldig e-mailadres bevat een '.' en een '@'. Wijzig het e-mailadres.                                                                                                    | T1L4F19       "Land" leeg en verder       Foutmelding Beantwoord de volgende       Image: seantwoord de volgende         T1L4F20       "Onderhoud Nederland " tekst invullen zonder pulldown       Image: seantwoord de volgende       Image: seantwoord de volgende         1. Bij het kiezen van de landen is geen pulldown menu aanwezig. Dit staat wel beschreven het FO. Moet het FO aangepast worden?       Image: seantwoord de volgende       Image: seantwoord de volgende         T1L4F21       "Onderhoud Nederland met dit land       Foutmelding "Beantwoord de volgende       Image: seantwoord de volgende       Image: seantwoord de volgende       Image:                                                                                                    | T11 4E10        |                                              | Fauturalding "Departure and de surlagende      |          |
| T1L4F20       "Onderhoud Nederland " tekst invullen zonder pulldown       Image a.u.o.: Land.         1. Bij het kiezen van de landen is geen pulldown menu aanwezig. Dit staat wel beschreven in het FO. Moet het FO aangepast worden?       Image a.u.b.: Dit staat wel beschreven in Poutmelding "Beantwoord de volgende vraag a.u.b.: Onderhoud Nederland met dit land diplomatieke" leeg en verder       Foutmelding "Beantwoord de volgende vraag a.u.b.: Onderhoud Nederland met dit land diplomatieke betrekkingen?"         T1L4F21       "Emailadres 1" ongeldig en verder       Foutmelding "Dit is een ongeldig e-mailadres bevat een '.' en een '@'. Wijzig het e-mailadres."         1. De foutmelding is anders dan beschreven in FO. Nu staat er: Vul een geldig e-mailadres in aub. Dit hoort volgens het FO te zijn: Dit is een ongeldig e-mailadres. Een geldig e-mailadres in aub. Dit hoort volgens het FO te zijn: Dit is een ongeldig e-mailadres. Een geldig e-mailadres.                                                                                                    | T1L4F20       "Onderhoud Nederland " tekst invullen zonder pulldown       []         1. Bij het kiezen van de landen is geen pulldown menu aanwezig. Dit staat wel beschreven het FO. Moet het FO aangepast worden?       []         T1L4F21       "Onderhoud Nederland met dit land diplomatieke" leeg en verder       Foutmelding "Beantwoord de volgende vraag a.u.b.: Onderhoud Nederland met dit land diplomatieke betrekkingen?"         T1L4F22       "Emailadres 1" ongeldig en verder       Foutmelding "Dit is een ongeldig e-mailadres bevat een '.' en een '@'. Wijzig het e-mailadres."         1. De foutmelding is anders dan beschreven in FO. Nu staat er: Vul een geldig e-mailadres aub. Dit hoort volgens het FO te zijn: Dit is een ongeldig e-mailadres. Een geldig e-mailadres.         T1L4F23       "Emailadres 1" leeg en verder                                                                                                    | 111.4619        | Land leeg en verder                          | Foutheiding Beantwoord de volgende             |          |
| 11L4F20       "Onderhoud Nederland " tekst invullen zonder pulldown                                                                                                    | 11L4F20       "Onderhoud Nederland " tekst invullen zonder pulldown       L         1. Bij het kiezen van de landen is geen pulldown menu aanwezig. Dit staat wel beschreven het FO. Moet het FO aangepast worden?       T1L4F21         T1L4F21       "Onderhoud Nederland met dit land diplomatieke" leeg en verder       Foutmelding "Beantwoord de volgende dit land diplomatieke betrekkingen?"         T1L4F22       "Emailadres 1" ongeldig en verder       Foutmelding "Dit is een ongeldig e-mailadres bevat een '.' en een '@'. Wijzig het e-mailadres."         1. De foutmelding is anders dan beschreven in FO. Nu staat er: Vul een geldig e-mailadres aub. Dit hoort volgens het FO te zijn: Dit is een ongeldig e-mailadres. Een geldig e-mailadres.         T1L4F23       "Emailadres 1" leeg en verder                                                                                                    | THE ADDA        |                                              | vraag a.u.o.: Land.                            |          |
| zonder pulldown       1. Bij het kiezen van de landen is geen pulldown menu aanwezig. Dit staat wel beschreven in het FO. Moet het FO aangepast worden?         T1L4F21       "Onderhoud Nederland met dit land diplomatieke" leeg en verder       Foutmelding "Beantwoord de volgende vraag a.u.b.: Onderhoud Nederland met dit land diplomatieke betrekkingen?"         T1L4F22       "Emailadres 1" ongeldig en verder       Foutmelding "Dit is een ongeldig e-mailadres bevat een '.' en een '@'. Wijzig het e-mailadres."         1. De foutmelding is anders dan beschreven in FO. Nu staat er: Vul een geldig e-mailadres in aub. Dit hoort volgens het FO te zijn: Dit is een ongeldig e-mailadres. Een geldig e-mailadres in aub. Dit hoort volgens het FO te zijn: Dit is een ongeldig e-mailadres. Een geldig e-mailadres.                                                                                                    | zonder pulldown       1. Bij het kiezen van de landen is geen pulldown menu aanwezig. Dit staat wel beschreven het FO. Moet het FO aangepast worden?         T1L4F21       "Onderhoud Nederland met dit land diplomatieke" leeg en verder       Foutmelding "Beantwoord de volgende vraag a.u.b.: Onderhoud Nederland met dit land diplomatieke betrekkingen?"         T1L4F22       "Emailadres 1" ongeldig en verder       Foutmelding "Dit is een ongeldig e-mailadres bevat een '.' en een '@'. Wijzig het e-mailadres."         1. De foutmelding is anders dan beschreven in FO. Nu staat er: Vul een geldig e-mailadres aub. Dit hoort volgens het FO te zijn: Dit is een ongeldig e-mailadres. Een geldig e-mailadres.         T1L4F23       "Emailadres 1" leeg en verder                                                                                                    | TIL4F20         | "Onderhoud Nederland " tekst invullen        |                                                |          |
| 1. Bij het kiezen van de landen is geen pulldown menu aanwezig. Dit staat wel beschreven in het FO. Moet het FO aangepast worden?         T1L4F21       "Onderhoud Nederland met dit land diplomatieke" leeg en verder       Foutmelding "Beantwoord de volgende vraag a.u.b.: Onderhoud Nederland met dit land diplomatieke betrekkingen?"         T1L4F22       "Emailadres 1" ongeldig en verder       Foutmelding "Dit is een ongeldig e-mailadres bevat een '.' en een '@'. Wijzig het e-mailadres."         1. De foutmelding is anders dan beschreven in FO. Nu staat er: Vul een geldig e-mailadres in aub. Dit hoort volgens het FO te zijn: Dit is een ongeldig e-mailadres. Een geldig e-mailadres. Een geldig e-mailadres in aub. Dit hoort volgens het FO te zijn: Dit is een ongeldig e-mailadres. Een geldig e-mailadres.                                                                                                    | 1. Bij het kiezen van de landen is geen pulldown menu aanwezig. Dit staat wel beschreven het FO. Moet het FO aangepast worden?         T1L4F21       "Onderhoud Nederland met dit land diplomatieke" leeg en verder       Foutmelding "Beantwoord de volgende vraag a.u.b.: Onderhoud Nederland met dit land diplomatieke betrekkingen?"         T1L4F22       "Emailadres 1" ongeldig en verder       Foutmelding "Dit is een ongeldig e-mailadres bevat een '.' en een '@'. Wijzig het e-mailadres."         1. De foutmelding is anders dan beschreven in FO. Nu staat er: Vul een geldig e-mailadres aub. Dit hoort volgens het FO te zijn: Dit is een ongeldig e-mailadres. Een geldig e-mailadres.         T1L4F23       "Emailadres 1" leeg en verder                                                                                                    |                 | zonder pulldown                              |                                                | <u> </u> |
| het FO. Moet het FO aangepast worden?         T1L4F21       "Onderhoud Nederland met dit land<br>diplomatieke" leeg en verder       Foutmelding "Beantwoord de volgende<br>vraag a.u.b.: Onderhoud Nederland met<br>dit land diplomatieke betrekkingen?"         T1L4F22       "Emailadres 1" ongeldig en verder       Foutmelding "Dit is een ongeldig e-<br>mailadres. Een geldig e-mailadres bevat<br>een '.' en een '@'. Wijzig het e-mailadres."         1. De foutmelding is anders dan beschreven in FO. Nu staat er: Vul een geldig e-<br>mailadres bevat een '.' en een '@'. Wijzig het e-mailadres.         1. De foutmelding is anders dan beschreven in FO. Nu staat er: Vul een geldig e-<br>mailadres bevat een '.' en een '@'. Wijzig het e-mailadres.                                                                                                    | het FO. Moet het FO aangepast worden?         T1L4F21       "Onderhoud Nederland met dit land<br>diplomatieke" leeg en verder       Foutmelding "Beantwoord de volgende<br>vraag a.u.b.: Onderhoud Nederland met<br>dit land diplomatieke betrekkingen?"         T1L4F22       "Emailadres 1" ongeldig en verder       Foutmelding "Dit is een ongeldig e-<br>mailadres. Een geldig e-mailadres bevat<br>een '.' en een '@'. Wijzig het e-mailadres."         1. De foutmelding is anders dan beschreven in FO. Nu staat er: Vul een geldig e-<br>mailadres bevat een '.' en een '@'. Wijzig het e-mailadres.         1. De foutmelding is anders dan beschreven in FO. Nu staat er: Vul een geldig e-<br>mailadres bevat een '.' en een '@'. Wijzig het e-mailadres.         T1L4F23       "Emailadres 1" leeg en verder                                                                                                    |                 | 1. Bij het kiezen van de landen is geen pul  | ldown menu aanwezig. Dit staat wel beschre     | ven in   |
| T1L4F21       "Onderhoud Nederland met dit land<br>diplomatieke" leeg en verder       Foutmelding "Beantwoord de volgende<br>vraag a.u.b.: Onderhoud Nederland met<br>dit land diplomatieke betrekkingen?"         T1L4F22       "Emailadres 1" ongeldig en verder       Foutmelding "Dit is een ongeldig e-<br>mailadres. Een geldig e-mailadres bevat<br>een '.' en een '@'. Wijzig het e-mailadres."         I. De foutmelding is anders dan beschreven in FO. Nu staat er: Vul een geldig e-<br>mailadres bevat een '.' en een '@'. Wijzig het e-mailadres in<br>aub. Dit hoort volgens het FO te zijn: Dit is een ongeldig e-mailadres. Een geldig e-<br>mailadres. Een geldig e-mailadres.                                                                                                    | T1L4F21       "Onderhoud Nederland met dit land<br>diplomatieke" leeg en verder       Foutmelding "Beantwoord de volgende<br>vraag a.u.b.: Onderhoud Nederland met<br>dit land diplomatieke betrekkingen?"         T1L4F22       "Emailadres 1" ongeldig en verder       Foutmelding "Dit is een ongeldig e-<br>mailadres. Een geldig e-mailadres bevat<br>een '.' en een '@'. Wijzig het e-mailadres."         1. De foutmelding is anders dan beschreven in FO. Nu staat er: Vul een geldig e-<br>mailadres bevat een '.' en een '@'. Wijzig het e-mailadres         1. De foutmelding is anders dan beschreven in FO. Nu staat er: Vul een geldig e-<br>mailadres bevat een '.' en een '@'. Wijzig het e-mailadres.         T1L4F23       "Emailadres 1" leeg en verder                                                                                                    |                 | het FO. Moet het FO aangepast worden?        |                                                |          |
| diplomatieke" leeg en verder       vraag a.u.b.: Onderhoud Nederland met<br>dit land diplomatieke betrekkingen?"         T1L4F22       "Emailadres 1" ongeldig en verder       Foutmelding "Dit is een ongeldig e-<br>mailadres. Een geldig e-mailadres bevat<br>een '.' en een '@'. Wijzig het e-mailadres."         1. De foutmelding is anders dan beschreven in FO. Nu staat er: Vul een geldig e-mailadres in<br>aub. Dit hoort volgens het FO te zijn: Dit is een ongeldig e-mailadres. Een geldig e-<br>mailadres. Een geldig e-mailadres.         mailadres bevat een '.' en een '@'. Wijzig het e-mailadres.                                                                                                    | diplomatieke" leeg en verder       vraag a.u.b.: Onderhoud Nederland met<br>dit land diplomatieke betrekkingen?"         T1L4F22       "Emailadres 1" ongeldig en verder       Foutmelding "Dit is een ongeldig e-<br>mailadres. Een geldig e-mailadres bevat<br>een '.' en een '@'. Wijzig het e-mailadres."         1. De foutmelding is anders dan beschreven in FO. Nu staat er: Vul een geldig e-<br>mailadres bevat een '.' en een '@'. Wijzig het e-mailadres.         aub. Dit hoort volgens het FO te zijn: Dit is een ongeldig e-<br>mailadres bevat een '.' en een '@'. Wijzig het e-mailadres.         T1L4F23       "Emailadres 1" leeg en verder                                                                                                    | T1L4F21         | "Onderhoud Nederland met dit land            | Foutmelding "Beantwoord de volgende            |          |
| dit land diplomatieke betrekkingen?"         T1L4F22       "Emailadres 1" ongeldig en verder       Foutmelding "Dit is een ongeldig e-<br>mailadres. Een geldig e-mailadres bevat<br>een '.' en een '@'. Wijzig het e-mailadres."         1. De foutmelding is anders dan beschreven in FO. Nu staat er: Vul een geldig e-mailadres in<br>aub. Dit hoort volgens het FO te zijn: Dit is een ongeldig e-mailadres. Een geldig e-<br>mailadres bevat een '.' en een '@'. Wijzig het e-mailadres.                                                                                                    | dit land diplomatieke betrekkingen?"         T1L4F22       "Emailadres 1" ongeldig en verder       Foutmelding "Dit is een ongeldig e-<br>mailadres. Een geldig e-mailadres bevat<br>een '.' en een '@'. Wijzig het e-mailadres."         1. De foutmelding is anders dan beschreven in FO. Nu staat er: Vul een geldig e-mailadres<br>aub. Dit hoort volgens het FO te zijn: Dit is een ongeldig e-mailadres. Een geldig e-<br>mailadres bevat een '.' en een '@'. Wijzig het e-mailadres.         T1L4F23       "Emailadres 1" leeg en verder       Foutmelding "Beantwoord de volgende                                                                                                    |                 | diplomatieke" leeg en verder                 | vraag a.u.b.: Onderhoud Nederland met          | ]        |
| T1L4F22       "Emailadres 1" ongeldig en verder       Foutmelding "Dit is een ongeldig e-<br>mailadres. Een geldig e-mailadres bevat<br>een '.' en een '@'. Wijzig het e-mailadres."         1. De foutmelding is anders dan beschreven in FO. Nu staat er: Vul een geldig e-mailadres in<br>aub. Dit hoort volgens het FO te zijn: Dit is een ongeldig e-mailadres. Een geldig e-<br>mailadres bevat een '.' en een '@'. Wijzig het e-mailadres.                                                                                                    | T1L4F22       "Emailadres 1" ongeldig en verder       Foutmelding "Dit is een ongeldig e-<br>mailadres. Een geldig e-mailadres bevat<br>een '.' en een '@'. Wijzig het e-mailadres."         1. De foutmelding is anders dan beschreven in FO. Nu staat er: Vul een geldig e-mailadres<br>aub. Dit hoort volgens het FO te zijn: Dit is een ongeldig e-mailadres. Een geldig e-<br>mailadres bevat een '.' en een '@'. Wijzig het e-mailadres.         T1L4F23       "Emailadres 1" leeg en verder       Foutmelding "Beantwoord de volgende                                                                                                    |                 |                                              | dit land diplomatieke betrekkingen?"           |          |
| mailadres. Een geldig e-mailadres bevat<br>een '.' en een '@'. Wijzig het e-mailadres."         1. De foutmelding is anders dan beschreven in FO. Nu staat er: Vul een geldig e-mailadres in<br>aub. Dit hoort volgens het FO te zijn: Dit is een ongeldig e-mailadres. Een geldig e-<br>mailadres bevat een '.' en een '@'. Wijzig het e-mailadres.                                                                                                    | mailadres. Een geldig e-mailadres bevat<br>een '.' en een '@'. Wijzig het e-mailadres."         1. De foutmelding is anders dan beschreven in FO. Nu staat er: Vul een geldig e-mailadres<br>aub. Dit hoort volgens het FO te zijn: Dit is een ongeldig e-mailadres. Een geldig e-<br>mailadres bevat een '.' en een '@'. Wijzig het e-mailadres.         T1L4F23       "Emailadres 1" leeg en verder                                                                                                    | T1L4F22         | "Emailadres 1" ongeldig en verder            | Foutmelding "Dit is een ongeldig e-            |          |
| een '.' en een '@'. Wijzig het e-mailadres."         1. De foutmelding is anders dan beschreven in FO. Nu staat er: Vul een geldig e-mailadres in aub. Dit hoort volgens het FO te zijn: Dit is een ongeldig e-mailadres. Een geldig e-mailadres bevat een '.' en een '@'. Wijzig het e-mailadres.                                                                                                    | een '.' en een '@'. Wijzig het e-mailadres."         1. De foutmelding is anders dan beschreven in FO. Nu staat er: Vul een geldig e-mailadres aub. Dit hoort volgens het FO te zijn: Dit is een ongeldig e-mailadres. Een geldig e-mailadres bevat een '.' en een '@'. Wijzig het e-mailadres.         T1L4F23       "Emailadres 1" leeg en verder                                                                                                    |                 |                                              | mailadres. Een geldig e-mailadres bevat        |          |
| 1. De foutmelding is anders dan beschreven in FO. Nu staat er: Vul een geldig e-mailadres in aub. Dit hoort volgens het FO te zijn: Dit is een ongeldig e-mailadres. Een geldig e-mailadres bevat een '.' en een '@'. Wijzig het e-mailadres.                                                                                                    | 1. De foutmelding is anders dan beschreven in FO. Nu staat er: Vul een geldig e-mailadres<br>aub. Dit hoort volgens het FO te zijn: Dit is een ongeldig e-mailadres. Een geldig e-<br>mailadres bevat een '.' en een '@'. Wijzig het e-mailadres.T1L4F23"Emailadres 1" leeg en verderFoutmelding "Beantwoord de volgende                                                                                                    |                 |                                              | een '.' en een '@'. Wijzig het e-mailadres."   |          |
| aub. Dit hoort volgens het FO te zijn: Dit is een ongeldig e-mailadres. Een geldig e-<br>mailadres bevat een '.' en een '@'. Wijzig het e-mailadres.                                                                                                    | aub. Dit hoort volgens het FO te zijn: Dit is een ongeldig e-mailadres. Een geldig e-mailadres bevat een '.' en een '@'. Wijzig het e-mailadres.         T1L4F23       "Emailadres 1" leeg en verder    Foutmelding "Beantwoord de volgende                                                                                                    |                 | 1. De foutmelding is anders dan beschreve    | en in FO. Nu staat er: Vul een geldig e-mailad | tres in  |
| mailadres bevat een '.' en een '@'. Wijzig het e-mailadres.                                                                                                    | mailadres bevat een '.' en een '@'. Wijzig het e-mailadres.         T1L4F23       "Emailadres 1" leeg en verder         Foutmelding "Beantwoord de volgende       Image: State State                                                                       | -               | aub. Dit hoort volgens het FO te zijn: Dit i | s een ongeldig e-mailadres. Een geldig e-      |          |
|                                                                                                    | T1L4F23 "Emailadres 1" leeg en verder Foutmelding "Beantwoord de volgende                                                                                                    |                 | mailadres bevat een '.' en een '@'. Wiizig h | net e-mailadres.                               |          |
| T1L4F23   "Emailadres 1" leeg en verder   Foutmelding "Beantwoord de volgende   🕅                                                                                                    |                                                                                                    | T1L4F23         | "Emailadres 1" leeg en verder                | Foutmelding "Beantwoord de volgende            |          |
| vraag a.u.b. · E-mailadres."                                                                                                    | vraag a.u.b. E-mailadres."                                                                                                    |                 |                                              | vraag a.u.b.: E-mailadres."                    | ≝_¥      |
| T11 4F24 "Emailadres 2" ongeldig en verder Foutmelding "Dit is een ongeldig e-                                                                                                    | T11 4F24 "Emailadres 2" ongeldig en verder Foutmelding "Dit is een ongeldig e-                                                                                                    | T11.4F24        | "Emailadres 2" ongeldig en verder            | Foutmelding "Dit is een ongeldig e-            |          |
|                                                                                                    | mailadras. Ean galdig a-mailadras havat                                                                                                    | 1 1 1 4 1 1 4 T |                                              | mailadres Een geldig e-mailadres bevat         |          |
| mailadres Een geldig e-mailadres hevat                                                                                                    | I HIMINGUES PEOLYPERINA DEVAL                                                                                                    |                 |                                              | een '' en een '@'. Wijzig het e-mailadres "    |          |
| mailadres. Een geldig e-mailadres bevat                                                                                                    | I manaures, Een genuig e-manaures bevat                                                                                                    |                 |                                              | een '.' en een '@'. Wijzig het e-mailadres."   |          |

| [       | 1. De foutmelding is anders dan beschreven in FO. Nu staat er: Vul een geldig e-mailadres |                                              |             |
|---------|-------------------------------------------------------------------------------------------|----------------------------------------------|-------------|
|         | aub. Dit hoort volgens het FO te zijn: Dit is een ongeldig e-mailadres. Een geldig e-     |                                              |             |
|         | mailadres bevat een '.' en een '@'. Wijzig l                                              | net e-mailadres.                             |             |
| T1L4F25 | "Emailadres 2" leeg en verder                                                             | Foutmelding "Beantwoord de volgende          |             |
|         |                                                                                           | vraag a.u.b.: E-mailadres."                  | -           |
| T1L4F26 | "Emailadres 1" niet gelijk aan                                                            | Foutmelding "U heeft niet hetzelfde e-       |             |
|         | "Emailadres 2" en verder                                                                  | mailadres ingevuld. Wijzig het e-            |             |
|         |                                                                                           | mailadres"                                   |             |
|         | 1. Er vindt op een laat tijdstip validatie (op                                            | o identieke e-mailadressen) plaats van de e- |             |
|         | mailadressen. Er kunnen twee verschillend                                                 | le e-mailadressen ingevuld worden. Dit valt  | op als      |
|         | het emailadres niet het laatste veld is wat i                                             | ngevuld moet worden op de pagina. Pas als a  | illes       |
|         | op de pagina is ingevuld vindt er validatie                                               | van het e-mailadres plaats.                  |             |
| T1L4F27 | "Bewijsstuk" leeg en verder                                                               | Foutmelding "Beantwoord de volgende          | $\boxtimes$ |
|         |                                                                                           | vraag a.u.b.: Bewijsstuk                     |             |
|         |                                                                                           | Nederlanderschap."                           |             |
| T1L4F28 | "Is deze persoon uw echtgeno(o)t(e) of "                                                  | Foutmelding "Beantwoord de volgende          | $\square$   |
|         | leeg en verder                                                                            | vraag a.u.b.: Is deze persoon uw             |             |
|         |                                                                                           | echtgeno(o)t€?"                              |             |
| T1L4F29 | "Voornaam" leeg en verder                                                                 | Foutmelding "Beantwoord de volgende          | $\square$   |
|         | _                                                                                         | vraag a.u.b.: Voornaam."                     |             |
| T1L4F30 | "Achternaam" leeg en verder                                                               | Foutmelding "Beantwoord de volgende          | $\square$   |
|         |                                                                                           | vraag a.u.b.: Achternaam."                   |             |
| T1L4F31 | "Geboortedatum" ongeldig en verder                                                        | Foutmelding "Vul een geldige datum in        | $\square$   |
|         |                                                                                           | a.u.b."                                      |             |
| T1L4F32 | "Geboortedatum" in toekomst en verder                                                     | Foutmelding "Dit is een ongeldige datum.     |             |
|         |                                                                                           | De datum kan niet in de toekomst liggen.     |             |
|         |                                                                                           | Wijzig de datum."                            |             |
|         | 1. Er vindt pas op een laat moment validat                                                | ie plaats van de geboortedatum mbt de toeko  | mst.        |
|         | Pas als alle velden op de pagina zijn ingev                                               | uld, vindt de validatie plaats. De "toekomst |             |
|         | validatie" kan ook direct na de validatie of                                              | het om een juiste geboortedatum gaat.        |             |
| T1L4F33 | "Geboortedatum" leeg en verder                                                            | Foutmelding "Beantwoord de volgende          | $\square$   |
|         |                                                                                           | vraag a.u.b.: Geboortedatum."                |             |
| T1L4F34 | "Geboorteplaats" leeg en verder                                                           | Foutmelding "Beantwoord de volgende          | $\boxtimes$ |
|         |                                                                                           | vraag a.u.b.: Geboorteplaats."               |             |
| T1L4F35 | "Orgaan waarbij de functie " leeg en                                                      | Foutmelding "Beantwoord de volgende          | $\square$   |
|         | verder                                                                                    | vraag a.u.b.: Orgaan waarbij de functie in   |             |
|         |                                                                                           | openbare dienst wordt uitgeoefend."          |             |
| T1L4F36 | "Onder welk ministerie?" leeg en verder                                                   | Foutmelding "Beantwoord de volgende          | $\square$   |
|         |                                                                                           | vraag a.u.b.: Onder welk ministerie vallen   |             |
|         |                                                                                           | de werkzaamheden?"                           |             |
| T1L4F37 | Terug                                                                                     | Systeem verwijst door naar Scherm 2          | $\boxtimes$ |
|         |                                                                                           | Stemwijze                                    |             |
| T1L4F38 | Verder                                                                                    | Systeem verwijst door naar Scherm 4          | $\boxtimes$ |
|         |                                                                                           | Stemgegevens                                 |             |

# 3.2.1.5 Scherm Stemgegevens

| Testgeval | Beschrijving                                                                                                    | Uitvoervoorspelling                            | OK?         |
|-----------|----------------------------------------------------------------------------------------------------|------------------------------------------------|-------------|
| T1L5F1    | Schermopbouw                                                                                                    | Scherm is correct opgebouwd. Teksten           |             |
|           |                                                                                                    | zijn juist. Alle menuitems worden              |             |
|           |                                                                                                    | getoond.                                       |             |
|           | 1. Het menuitem "Afsluiting" aan de rechte                                                                                                    | erkant in de navigatie wordt niet getoond, dit | geldt       |
|           | voor alle volgende schermen. In het FO sta                                                                                                    | aat het menuitem wel afgebeeld.                |             |
| T1L5F2    | "Stemwijze" = "Bij volmacht" (Scherm                                                                                                    | Velden "Voornaam gemachtigde" t/m              |             |
|           | 2)                                                                                                    | "woonplaats" worden getoond                    |             |
| T1L5F3    | "Stemwijze" != "Bij volmacht" (Scherm                                                                                                    | Velden "Voornaam gemachtigde" t/m              |             |
|           | 2)                                                                                                    | "woonplaats" worden verborgen                  | 8           |
| TIL5F4    | "Woonachtig Aruba/Antillen" (Scherm 1)                                                                                                    | Veld "Wilt u een postadres voor                |             |
|           | = nee                                                                                                    | toezending van de stembescheiden "wordt        |             |
| TILETE    | $  \mathbf{X}\mathbf{Y}_{1}  =  \mathbf{y}_{1} ^{2}  \mathbf{A}_{1} ^{2}  \mathbf{A}_{2} ^{2}  1_{1} ^{2}  \mathbf{U}_{1}(\mathbf{Q}_{1}) ^{2}  1_{1} ^{2}  1_{1} ^{2}  1_{1} ^{2}  1_{1} ^{2}  1_{1} ^{2}  1_{1} ^{2}  1_{1} ^{2}  1_{1} ^{2}  1_{1} ^{2}  1_{1} ^{2}  1_{1} ^{2}  1_{1} ^{2}  1_{1} ^{2}  1_{1} ^{2}  1_{1} ^{2}  1_{1} ^{2}  1_{1} ^{2}  1_{1} ^{2}  1_{1} ^{2}  1_{1} ^{2}  1_{1} ^{2}  1_{1} ^{2}  1_{1} ^{2}  1_{1} ^{2}  1_{1} ^{2}  1_{1} ^{2}  1_{1} ^{2}  1_{1} ^{2}  1_{1} ^{2}  1_{1} ^{2}  1_{1} ^{2}  1_{1} ^{2}  1_{1} ^{2}  1_{1} ^{2}  1_{1} ^{2}  1_{1} ^{2}  1_{1} ^{2}  1_{1} ^{2}  1_{1} ^{2}  1_{1} ^{2}  1_{1} ^{2}  1_{1} ^{2}  1_{1} ^{2}  1_{1} ^{2}  1_{1} ^{2}  1_{1} ^{2}  1_{1} ^{2}  1_{1} ^{2}  1_{1} ^{2}  1_{1} ^{2}  1_{1} ^{2}  1_{1} ^{2}  1_{1} ^{2}  1_{1} ^{2}  1_{1} ^{2}  1_{1} ^{2}  1_{1} ^{2}  1_{1} ^{2}  1_{1} ^{2}  1_{1} ^{2}  1_{1} ^{2}  1_{1} ^{2}  1_{1} ^{2}  1_{1} ^{2}  1_{1} ^{2}  1_{1} ^{2}  1_{1} ^{2}  1_{1} ^{2}  1_{1} ^{2}  1_{1} ^{2}  1_{1} ^{2}  1_{1} ^{2}  1_{1} ^{2}  1_{1} ^{2}  1_{1} ^{2}  1_{1} ^{2}  1_{1} ^{2}  1_{1} ^{2}  1_{1} ^{2}  1_{1} ^{2}  1_{1} ^{2}  1_{1} ^{2}  1_{1} ^{2}  1_{1} ^{2}  1_{1} ^{2}  1_{1} ^{2}  1_{1} ^{2}  1_{1} ^{2}  1_{1} ^{2}  1_{1} ^{2}  1_{1} ^{2}  1_{1} ^{2}  1_{1} ^{2}  1_{1} ^{2}  1_{1} ^{2}  1_{1} ^{2}  1_{1} ^{2}  1_{1} ^{2}  1_{1} ^{2}  1_{1} ^{2}  1_{1} ^{2}  1_{1} ^{2}  1_{1} ^{2}  1_{1} ^{2}  1_{1} ^{2}  1_{1} ^{2}  1_{1} ^{2}  1_{1} ^{2}  1_{1} ^{2}  1_{1} ^{2}  1_{1} ^{2}  1_{1} ^{2}  1_{1} ^{2}  1_{1} ^{2}  1_{1} ^{2}  1_{1} ^{2}  1_{1} ^{2}  1_{1} ^{2}  1_{1} ^{2}  1_{1} ^{2}  1_{1} ^{2}  1_{1} ^{2}  1_{1} ^{2}  1_{1} ^{2}  1_{1} ^{2}  1_{1} ^{2}  1_{1} ^{2}  1_{1} ^{2}  1_{1} ^{2}  1_$ |                                                | 57          |
| 11LSF5    | "woonachtig Aruba/Antilien" (Scherm 1)                                                                                                    | veid "Wilt u een postadres voor                |             |
|           | - Ja                                                                                                    | toezending van de stembescheiden "wordt        |             |
| TIL SEC   | l'llongon dan 10 joon!! (Saharm 1) - noo                                                                                                    | Verborgen                                      |             |
| TILSFO    | langer dan 10 jaar (Scherm 1) – nee                                                                                                    | toezending van de stembescheiden "wordt        |             |
|           |                                                                                                    | verborgen                                      |             |
| T11 5F7   | "langer dan 10 jaar" (Scherm 1) = ja                                                                                                    | Veld "Wilt u een postadres voor                |             |
| 110517    | langer dan 10 jaar (Senerin 1) ja                                                                                                    | toezending van de stembescheiden "wordt        |             |
|           |                                                                                                    | getoond                                        |             |
| T1L5F8    | "openbare dienst Aruba/Antillen"                                                                                                    | Veld "Wilt u een postadres voor                |             |
| 112010    | (Scherm 1) = nee                                                                                                    | toezending van de stembescheiden "wordt        |             |
|           |                                                                                                    | verborgen                                      |             |
| T1L5F9    | "openbare dienst Aruba/Antillen"                                                                                                    | Veld "Wilt u een postadres voor                | $\square$   |
|           | (Scherm 1) = ja                                                                                                    | toezending van de stembescheiden "wordt        |             |
|           |                                                                                                    | getoond.                                       |             |
| T1L5F10   | "Voert u een gemeenschappelijke                                                                                                    | Veld "Wilt u een postadres voor                | $\square$   |
|           | huishouding (Scherm 1)" = nee                                                                                                    | toezending van de stembescheiden "wordt        |             |
|           |                                                                                                    | verborgen                                      |             |
| T1L5F11   | "Voert u een gemeenschappelijke                                                                                                    | Veld "Wilt u een postadres voor                | $\boxtimes$ |
|           | huishouding (Scherm 1)" = ja                                                                                                    | toezending van de stembescheiden "wordt        |             |
|           |                                                                                                    | getoond.                                       |             |
| T1L5F12   | "Verblijft u op de dag van de stemming"                                                                                                    | Veld "Geef het buitenlandse adres" wordt       | $\boxtimes$ |
|           | = ja                                                                                                    | getoond.                                       |             |
| TIL5F13   | "Afwijkend postadres" = ja                                                                                                    | Velden "Geef het buitenlandse postadres        |             |
|           |                                                                                                    | op", "Postadres", "Postcode",                  |             |
| T115T14   |                                                                                                    | Woonplaats" en "Land" worden getoond           |             |
| IILSF14   | "Arwijkend postadres" = nee                                                                                                    | veiden "Geef net buitenlandse postadres        |             |
|           |                                                                                                    | "Woonplaats" en "Land" worden                  |             |
|           |                                                                                                    | verborgen                                      |             |
| T11.5F15  | "Voornaam gemachtigde" leeg en verder                                                                                                    | Foutmelding "Reantwoord de volgende            |             |
|           | v oornaam gemachtigde loog en verder                                                                                                    | vraag a.u.b.: Voornaam gemachtigde "           |             |
| TIL5F16   | "Achternaam gemachtigde" leeg en                                                                                                    | Foutmelding "Beantwoord de volgende            |             |
|           | verder                                                                                                    | vraag a.u.b.: Achternaam gemachtigde."         | لاسكا       |
| T1L5F17   | "Geboortedatum gemachtigde" leeg en                                                                                                    | Foutmelding "Beantwoord de volgende            |             |
|           | verder                                                                                                    | vraag a.u.b.: Geboortedatum."                  |             |
|           | 1.Geboortedatum gemachtigde kan leeg bli                                                                                                    | ijven zonder foutmelding. Er vindt ook geen    |             |
|           | controle plaats op bestaande datum.                                                                                                    |                                                |             |
| T1L5F18   | "Geboortedatum gemachtigde" ongeldig                                                                                                    | Foutmelding "Dit is een ongeldige datum.       |             |

|         | en verder                                                                                                    | Vul bijvoorbeeld '02-01-2006' in voor 2<br>januari 2006."                                                 |        |
|---------|----------------------------------------------------------------------------------------------------|----------------------------------------------------------------------------------------------------|--------|
|         | 1.Geboortedatum gemachtigde kan leeg bl<br>controle plaats op bestaande datum.                                                   | ijven zonder foutmelding. Er vindt ook geen                                                               | -      |
| T1L5F19 | "Geboortedatum gemachtigde" in<br>toekomst en verder                                                                             | Foutmelding "Dit is een ongeldige datum.<br>De datum kan niet in de toekomst liggen.<br>Wijzig de datum." |        |
|         | 1.Geboortedatum gemachtigde kan leeg bl controle plaats op bestaande datum.                                                      | ijven zonder foutmelding. Er vindt ook geen                                                               |        |
| T1L5F20 | "Woonadres gemachtigde" leeg en verder                                                                                           | Foutmelding "Beantwoord de volgende vraag a.u.b.: Woonadres."                                             |        |
| T1L5F21 | "Postcode gemachtigde" leeg en verder                                                                                            | Foutmelding "Beantwoord de volgende vraag a.u.b.: Postcode."                                              |        |
| T1L5F22 | "Woont u buiten Nederland?" = Nee                                                                                                | Veld "Wilt u een postadres voor<br>toezending" wordt getoond.                                             |        |
|         | 1. Scherm 1 Verblijf> Woont u buiten Nederland: Nee. Bij Scherm 4 is vraag 12: "Wilt u een postadres voor toezending" verdwenen. |                                                                                                    | /ilt u |
| T1L5F23 | "Wilt u een afwijkend postadres" leeg en verder                                                                                  | Foutmelding "Beantwoord de volgende vraag a.u.b.: Wilt u een afwijkend"                                   |        |
| T1L5F24 | "Postadres" leeg en verder                                                                                                    | Foutmelding "Beantwoord de volgende vraag a.u.b.: Postadres."                                             |        |
| T1L5F25 | "Postcode" leeg en verder                                                                                                    | Foutmelding "Beantwoord de volgende vraag a.u.b.: Postcode."                                              |        |
| T1L5F26 | "Woonplaats" leeg en verder                                                                                                    | Foutmelding "Beantwoord de volgende vraag a.u.b.: Woonplaats."                                            |        |
| T1L5F27 | "Land" leeg en verder                                                                                                    | Foutmelding "Beantwoord de volgende vraag a.u.b.: Land."                                                  |        |
| T1L5F28 | Terug                                                                                                    | Systeem verwijst door naar Scherm 3<br>Gegevens kiezer                                                    |        |
| T1L5F29 | Verder                                                                                                    | Systeem verwijst door naar Scherm 5<br>Overzicht                                                          |        |

# 3.2.1.6 Scherm Formulier afdrukken

| Testcase | Beschrijving                                                                                                    | Uitvoervoorspelling                          | OK?         |
|----------|----------------------------------------------------------------------------------------------------|----------------------------------------------|-------------|
| T1L5F1   | Schermopbouw                                                                                                    | Scherm is correct opgebouwd. Teksten         | $\square$   |
|          |                                                                                                    | zijn juist. Alle menuitems worden            |             |
|          |                                                                                                    | getoond.                                     |             |
|          | 1. Het menuitem "Afsluiting" aan de rechterkant in de navigatie wordt niet getoond                                                                                                    |                                              |             |
|          | dit geldt voor alle volgende scher                                                                                                    | men. In het FO staat het menuitem wel afgeb  | eeld.       |
|          | 2. Bij de tekst voor de gemachtigde                                                                                                    | wordt niet gemeld dat er ook een kopie van b | sewijs      |
|          | van Nederlanderschap bijgevoege                                                                                                    | moet worden.                                 |             |
| T1L5F2   | Scherm 1 t/m 4 niet allen geaccordeerd                                                                                                    | Enkel melding zichtbaar: "Dit scherm kan     |             |
|          |                                                                                                    | niet getoond worden. Vul eerst alle          |             |
|          |                                                                                                    | voorgaande schermen".                        | 5-7         |
| TIL5F3   | "Woonachtig Aruba" (S1) = nee &                                                                                                    | Veld "Controleerkopie van uw bewijs          |             |
|          | "Stemwijze" != "Bij volmacht" (S2)                                                                                                    | van Nederlandeschap" wordt getoond.          | 5.7         |
| T1L5F4   | "Woonachtig Aruba" (S1) = ja &                                                                                                    | Veld "Controleerkopie van uw bewijs          |             |
|          | "Stemwijze" != "Bij volmacht" (S2)                                                                                                    | van Nederlanderschap" wordt getoond.         | 5-2         |
| TILSF5   | "langer dan 10 jaar" (S1) = nee &                                                                                                    | Veld "Controleerkopie van uw bewijs          |             |
| TTIL CDC | "Stemwijze" != "Bij volmacht" (S2)                                                                                                    | van Nederlanderschap" wordt getoond.         | 57          |
| TILSF6   | $\int \operatorname{anger} \operatorname{dan} 10 \operatorname{gaar}^{"}(S1) = \operatorname{ga} \mathcal{K}$                                                                                                    | Veld "Controleerkopie van uw bewijs          |             |
|          | "Stemwijze" $=$ "Bij volmacht" (S2)                                                                                                    | van Nederlanderschap wordt getoond.          |             |
| TILSF/   | "openbare dienst Aruba" $(S1) = nee &$                                                                                                    | Veld "Controleerkopie van uw bewijs          | M           |
| T11.5D0  | Stemwijze != Bij volmacht (S2)                                                                                                    | Van Nederlanderschap. Wordt getoond.         | 57          |
| TILSF8   | "openbare dienst Aruba" $(S1) = ja \&$                                                                                                    | Veld "Controleerkopie van uw bewijs          | M           |
| TIL SEO  | Stemwijze !- Bij volmacht (S2)                                                                                                    | Val Nederlanderschap. Wordt getoond.         |             |
| IILSF9   | "Voert u een gemeensch. hn (S1)" = nee                                                                                                    | Veid "Controleerkopie van uw bewijs          |             |
| T11 5E10 | $\alpha$ Stemwijze !- Bij volmacht (S2)                                                                                                    | Val Nederlanderschap. wordt getoold.         |             |
| TILSF10  | "Voert u een gemeensch, nn (S1)" – Ja &                                                                                                    | ven Nederlanderschen "wordt getoond          |             |
| T11 5E11 | Stelliwijze $:=$ bij voliliacht (S2)                                                                                                    | Vald "Controloor handtekening van de         |             |
| TILJEI   | "Stemwijze" = "Bij volmacht" (S2)                                                                                                    | gemachtigde "wordt getoond                   |             |
| TH SE12  | Steniwijze – Bij vonnacht $(32)$                                                                                                    | Veld "Controleer handtekening van de         |             |
|          | "Stemwijze" = "Bij volmacht" (S2)                                                                                                    | gemachtigde "wordt getoond                   |             |
| TH SE13  |                                                                                                    | Veld "Controleer handtekening van de         |             |
| 111.5115 | "Stemwijze" = "Bij volmacht" (S2)                                                                                                    | gemachtigde "wordt getoond                   |             |
| T11 5E14 | $\frac{1}{2} = \frac{1}{2} = \frac{1}$ | Veld "Controleer handtekening van de         |             |
| 11111114 | "Stemwijze" = "Bij volmacht" (S2)                                                                                                    | gemachtigde "wordt getoond                   |             |
| TH SE15  | "openhare dienst Aruba" $(S1) = nee \ \&$                                                                                                    | Veld "Controleer handtekening van de         | M           |
| 11123113 | "Stemwijze" = "Bij volmacht" (S2)                                                                                                    | gemachtigde "wordt getoond                   |             |
| T1L5F16  | "openbare dienst Aruba" $(S1) = ia \&$                                                                                                    | Veld "Controleer handtekening van de         |             |
|          | "Stemwijze" = "Bij volmacht" (S2)                                                                                                    | gemachtigde" wordt getoond                   |             |
| T1L5F17  | "Voert u een gemeensch, hh $(S1)$ " = ja &                                                                                                    | Veld "Controleer, handtekening van de        |             |
|          | "Stemwijze" = "Bij volmacht" (S2)                                                                                                    | gemachtigde" wordt getoond.                  |             |
| T1L5F18  | "Verbliift u op de dag van de stemming                                                                                                    | Veld "Controleer                             |             |
|          | (Scherm 1) = ja                                                                                                    | handtekening"wordt getoond.                  | ،<br>السبية |
| T1L5F19  | Link "openen"                                                                                                    | PDF wordt geopend                            | $\square$   |
| T1L5F20  | Terug                                                                                                    | Systeem verwijst door naar Scherm 4          |             |
|          |                                                                                                    | Stemgegevens                                 |             |
| T1L5F21  | Verder                                                                                                    | Systeem verwijst door naar Scherm 6          |             |
|          |                                                                                                    | Afsluiting                                   |             |
| T1L5F22  | Nee, ik wil de gegevens aanpassen                                                                                                    | autoforward naar scherm 1                    | $\boxtimes$ |

# 3.2.1.7 Scherm Afsluiting

| Testcase | Beschrijving                                                                              | Uitvoervoorspelling                            | OK?       |
|----------|-------------------------------------------------------------------------------------------|------------------------------------------------|-----------|
| T1L6F1   | Schermopbouw                                                                              | Scherm is correct opgebouwd. Teksten           | $\square$ |
|          |                                                                                           | zijn juist. Alle menuitems worden              |           |
|          |                                                                                           | getoond.                                       |           |
|          | 1. Het menuitem "Afsluiting" aan de                                                       | e rechterkant in de navigatie wordt niet getoc | ond,      |
|          | dit geldt voor alle volgende scher                                                        | men. In het FO staat het menuitem wel afgeb    | beeld.    |
|          | 2. Titel "afsluiten" staat niet boven o                                                   | le tekst. Dit staat wel op de screenshot van h | et FO.    |
| T1L6F2   | Scherm 1 t/m 4 niet allen geaccordeerd                                                    | Enkel melding zichtbaar: "Dit scherm kan       | $\square$ |
|          |                                                                                           | niet getoond worden. Vul eerst alle            |           |
|          |                                                                                           | voorgaande schermen"                           |           |
|          | 1. Aangezien de navigatie niet te zien is, kan je hier ook niet komen zonder dat alles is |                                                |           |
|          | ingevuld. De foutmelding die in het FO be                                                 | schreven staat is niet te controleren.         |           |
| T1L6F3   | Link "hier"                                                                               | Systeem sluit het venster                      | $\square$ |
| T1L6F4   | Terug                                                                                     | Systeem verwijst door naar Scherm 7            | $\square$ |
| 1        |                                                                                           | PDF afdrukken                                  |           |

# 3.2.1.8 PDF

| Testcase | Beschrijving Uitvoervoorspelling                                                            |                                              | OK?       |
|----------|---------------------------------------------------------------------------------------------|----------------------------------------------|-----------|
| T1L7F1   | Opbouw                                                                                      | PDF D 3-1 en M3 zijn correct                 | $\square$ |
|          |                                                                                             | opgebouwd. Teksten zijn juist.               |           |
| T1L7F2   | Diacryten                                                                                   | PDF D 3-1 en M3 geven de meest               | $\square$ |
|          |                                                                                             | gangbare diacrieten goed weer.               |           |
|          | 1. De apostrof (') wordt niet goed weergeg                                                  | even in het pdf bestand. Voorbeeld achternaa | am: 't    |
|          | Hart, wordt niet goed weergegeven. De ou                                                    | put is: "t Hart. Enkele ' worden ".          |           |
| T1L7F3   | "Woonachtig Aruba/Antillen" (Scherm 1)                                                      | PDF D 3-1 wordt getoond en                   | $\square$ |
|          | = nee                                                                                       | aanvinkhokje 1 (Aan het hoofd van de         |           |
|          |                                                                                             | consulaire post) is aan. Het veld wordt      |           |
|          |                                                                                             | aangevuld met het veld "Woonplaats".         |           |
| T1L7F4   | "langer dan 10 jaar" (Scherm 1) = ja                                                        | PDF D 3-1 wordt getoond en                   |           |
|          |                                                                                             | aanvinkhokje 2 (Aan de                       |           |
|          |                                                                                             | vertegenwoordiger van NL in de Antillen)     |           |
|          |                                                                                             | is aan.                                      |           |
| T1L7F5   | "openbare dienst Aruba/Antillen"                                                            | PDF D 3-1 wordt getoond en                   | $\square$ |
|          | (Scherm 1 $) = ja$                                                                          | aanvinkhokje 3 (De minister van/voor) is     |           |
|          |                                                                                             | aan. Het veld wordt aangevuld met            |           |
|          |                                                                                             | inhoud veld "Onder welke ministerie"         |           |
| T1L7F6   | "Voert u een gemeenschappelijke                                                             | PDF D 3-1 wordt getoond en                   |           |
|          | huishouding (Scherm 1)" = ja                                                                | aanvinkhokje 3 (De minister van/voor) is     |           |
|          |                                                                                             | aan. Het veld wordt aangevuld met            |           |
|          |                                                                                             | inhoud veld "Onder welke ministerie"         | ļ         |
| T1L7F7   | "Onderhoud Nederland" (Scherm 3) =                                                          | PDF D 3-1 wordt getoond en                   | $\bowtie$ |
|          | nee                                                                                         | aanvinkhokje 4 (Aan burgemeester en          |           |
|          |                                                                                             | wethouder) is aan.                           |           |
| T1L7F8   | "Verblijft u op de dag van de stemming"                                                     | PDF M3 wordt getoond en het veld "Aan        | $\square$ |
|          | (Scherm 1) = ja                                                                             | de bugemeester van" moet worden              |           |
|          |                                                                                             | aangvuld met de woonplaats van de kiezer     |           |
|          |                                                                                             | (scherm 3)                                   |           |
| T1L7F9   | Opslaan                                                                                     | PDF wordt opgeslagen onder de                | $\bowtie$ |
|          |                                                                                             | standaardnaam 'Registratieformulier'         | l         |
|          | 1. De pdf wordt niet opgeslagen onder de naam "Registratieformulier" zoals in het FO staat. |                                              |           |

|                                                                | Provent N |
|----------------------------------------------------------------|-----------|
| T1L7F10 Opgeslagen op netwerk PDF wordt opgeslagen op het netw | verk 🛛 🖂  |

# 4 Conclusie

Zoals uit hoofdstuk 2 is gebleken, is op dat moment alleen de Voting Window applicatie en de registratie van een kiezer (eFormulieren) getest tijdens de FAT. Tijdens de deeltest zal extra aandacht worden besteed aan het testen van de functionaliteiten van de overige componenten waar Kiezen op Afstand tijdens de komende verkiezingsperiode mee te maken zal krijgen. Deze zullen in het deeltestplan in detail worden uitgewerkt.

#### 1) Voting Window

Uit hoofdstuk 3.1 is gebleken dat de Voting Window naar naar behoren functioneert. Slechts een vijftal bevindingen, waarvan er één als hinderlijk kan worden ervaren (T2L3F1), er één als blokkerend (T2L9F3), er twee layout kwesties betreffen (T2L4F1 en T2L4F10) en er één bevinding te maken heeft met de testomgeving zelf (T1L1F2).

Deze dienen voor in productie name te zijn opgelost en zullen in de regressietest wederom getest worden.

De niet uitgevoerde test (T2L4F5) zou in theorie een extra bevinding kunnen leveren. De verwachting is echter dat deze situatie, waarbij de lijst van politieke partijen zeer beperkt is, zich in de productieomgeving niet zal voordoen.

#### 2) Registratie (eFormulieren)

Uit hoofstuk 3.2 is gebleken dat de het registratie onderdeel naar behoren functioneert. Er zijn echter wel bevindingen uit de tests naar voren gekomen die onder prioriteit 2 (normaal), prioriteit 3 (laag) en prioriteit 4 (cosmetisch) vallen. Deze dienen voor in productie name te zijn opgelost en zullen in de regressietest wederom getest worden.

De niet uitgevoerde test (T1L7F2) zou in theorie een extra bevinding kunnen leveren.

Onderstaande tabel geeft een overzicht van de bevindingen per prioriteit.

| Prioriteit 2 (normaal) | Prioriteit 3 (laag) | Prioriteit 4 (cosmetisch) |
|------------------------|---------------------|---------------------------|
| T1L1F1                 | T1L2F1              | T1L2F10                   |
| T1L3F1                 | T1L2F22             | T1L4F13                   |
| T1L4F1                 | T1L2F25             | T1L4F26                   |
| T1L5F1                 | T1L4F20             | T1L4F32                   |
| T1L5F17                | T1L4F22             |                           |
| T1L5F18                | T1L4F24             |                           |
| T1L5F19                | T1L7F9              |                           |
| T1L5F22                |                     |                           |
| T1L5F1                 |                     |                           |
| T1L6F1                 |                     |                           |
| T1L6F2                 |                     |                           |
| T1L7F2                 |                     |                           |